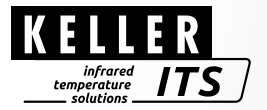

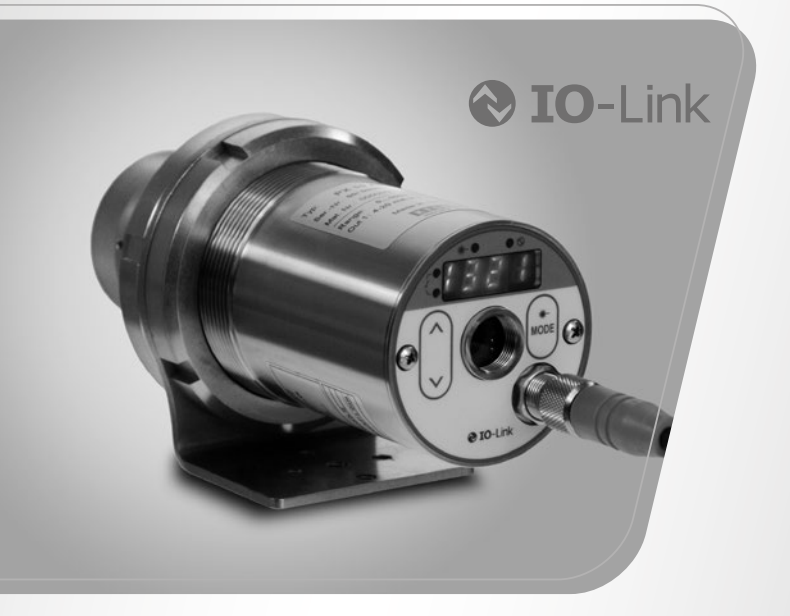

# Pyrometer *CellaCast PX 8x*

Ident-Nr.: 1108087 08/2020

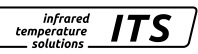

#### Inhalt

| 1  | Allgemeines         1.1 Informationen zur Bedienungsanleitung         1.2 Symbolerklärung         1.3 Haftung und Gewährleistung         1.4 Urheberschutz         | 5<br>5<br>5<br>6     |
|----|----------------------------------------------------------------------------------------------------|----------------------|
| 2  | Sicherheit                                                                                                    | 6<br>6<br>6<br>7     |
| 3  | Transport, Verpackung und Entsorgung                                                                                                    | 8<br>8<br>8<br>8     |
| 4  | Grundlagen der berührungslosen Temperaturmessung<br>4.1 Vorteile der berührungslosen Temperaturmessung<br>4.2 Messungen an Schwarzen Strahlern (Hohlraumstrahlern) | 9<br>9<br>.10        |
| 5  | Funktion                                                                                                    | .10                  |
| 6  | Installation<br>6.1 Montage<br>6.2 Mechanische Installation<br>6.3 Montage Lichtwellenleiter                                                                       | 11<br>11<br>11<br>12 |
| 7  | Elektrischer Anschluss                                                                                                    | .13                  |
| 8  | Fokussieren                                                                                                    | .14                  |
| 9  | Einzustellende Parameter für die Inbetriebnahme<br>9.1 Einstellen der Messzeit beim PX 83<br>9.2 Einstellen der Messzeit beim PX 80/81                             | 16<br>17<br>18       |
| 10 | Anpassen des Temperaturniveaus                                                                                                    | .20                  |
| 11 | Schirmung und Erdung                                                                                                    | .21                  |
| 12 | Bedienelemente und Display<br>12.1 Verarbeitung der Messsignale<br>12.2 Analogausgang                                                                              | .22<br>.23<br>.23    |

|    | 12.3 Schaltausgang Out 1 (d 1)                          | 24 |
|----|---------------------------------------------------------|----|
|    | 12.4 Ausgangssignal                                     | 24 |
|    | 12.5 Einschaltverzögerung                               | 24 |
|    | 12.6 Ausschaltverzögerung                               | 24 |
|    | 12.7 Hysteresefunktion                                  | 25 |
|    | 12.8 Fensterfunktion                                    | 26 |
|    | 12.9 Schaltausgang OUT 2                                | 27 |
|    | 12.10 Verschmutzungsüberwachung                         | 27 |
|    | 12.11 Dämpfungsfunktion                                 | 28 |
|    | 12.12 Peakhold-Funktion                                 | 28 |
|    | 12.13 ATD-Funktion                                      | 29 |
|    | 12.14 IO-Link                                           | 33 |
| 13 | Menü                                                    | 33 |
|    | 13.1 Analogausgang Ao                                   | 33 |
|    | 13.2 Schaltausgang OUT 1                                | 34 |
|    | 13.3 Schaltausgang OUT 2                                | 35 |
|    | 13.4 Quotienten-Kanal                                   | 36 |
|    | 13.5 Spektral-Kanal Lambda 1                            | 37 |
|    | 13.6 Spektral-Kanal Lambda 2                            | 38 |
|    | 13.7 Erweiterte Funktionen (EF)                         | 39 |
| 14 | Menü-Erläuterung                                        | 40 |
|    | 14.1 Analogausgang                                      | 40 |
|    | 14.2 OUT 1 (d!)                                         | 40 |
|    | 14.3 OUT 2 (d 2)                                        | 41 |
|    | 14.4 Quotient (ᠲu)                                      | 42 |
|    | 14.5 Spektralkanal (L 나) (L ㄷ)                          | 44 |
|    | 14.6 Erweiterte Funktionen (EF)                         | 46 |
| 15 | Parametrieren                                           | 47 |
|    | 15.1 Parametriervorgang allgemein                       | 47 |
| 16 | Fehleranzeige                                           | 48 |
| 17 | Service-Funktionen                                      | 49 |
|    | 17.1 Alle Parameter auf Werkseinstellungen zurücksetzen | 49 |
|    | 17.2 Simulieren einer gewünschten Temperatur            | 49 |
| 18 | Wartung                                                 | 50 |
| 10 | 18 1 Reinigung der Obiektivlinse                        |    |
|    | 18.2 Schutzscheibe tauschen                             | 50 |
|    |                                                         |    |

infrared temperature \_\_\_\_\_ solutions \_\_\_\_\_

ITS

| Bedienungsanleitung CellaCast PX 8x |                                                               | infrared<br>temperature<br>solutions | ITS ]    |
|-------------------------------------|---------------------------------------------------------------|--------------------------------------|----------|
| 19                                  | Troubleshooting<br>19.1 Es werden keine Messwerte übermittelt |                                      | 51<br>51 |
| 20                                  | Geräteübersicht                                               |                                      | 52       |
| 21                                  | Messfeld                                                      |                                      | 52       |
| 22                                  | Allgemeine technische Daten                                   |                                      | 54       |
| 23                                  | Gerätespezifische technische Daten                            |                                      | 56       |
| 24                                  | Sichtfeld Kamera                                              |                                      | 59       |
| 23                                  | Zubehör                                                       |                                      | 60       |
| 24                                  | Werkseinstellung                                              |                                      | 60       |
| 25                                  | Lizenzinformation                                             |                                      | 60       |

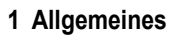

#### 1.1 Informationen zur Bedienungsanleitung

Diese Bedienungsanleitung soll den Anwender in die Lage versetzen, das Pyrometer und das erforderliche Zubehör sachgerecht zu installieren.

Vor Beginn der Installationsarbeiten ist die Bedienungsanleitung, insbesondere das Kapitel Sicherheit, vollständig zu lesen und zu verstehen! Die Bedienungsanleitung mit den Sicherheitshinweisen sowie die für den Einsatzbereich gültigen UV-Vorschriften sind unbedingt zu beachten!

#### 1.2 Symbolerklärung

Wichtige Hinweise in dieser Bedienungsanleitung sind durch Symbole gekennzeichnet.

# ACHTUNG

Dieses Symbol kennzeichnet Hinweise, deren Nichtbeachtung Beschädigungen, Fehlfunktionen und/oder ein Ausfall des Gerätes zur Folge haben kann.

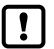

#### Hinweis

Dieses Symbol hebt Tipps und Informationen hervor, die für eine effiziente und störungsfreie Bedienung des Gerätes zu beachten sind.

- Handlungsanweisung
   Dieses Symbol fordert auf, eine Aktion auszuführen.
- Reaktion, Ergebnis
   Dieses Symbol zeigt das Ergebnis der Aktion.

#### 1.3 Haftung und Gewährleistung

Alle Angaben und Hinweise in dieser Bedienungsanleitung wurden unter Berücksichtigung der geltenden Vorschriften, des aktuellen ingenieurtechnischen Entwicklungsstandes sowie unserer langjährigen Erkenntnisse und Erfahrungen zusammengestellt.

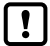

Diese Bedienungsanleitung ist vor Beginn aller Arbeiten am und mit dem Gerät, insbesondere vor der Inbetriebnahme, sorgfältig durchzulesen! Für Schäden und Störungen, die sich aus der Nichtbeachtung der Bedienungsanleitung ergeben, übernimmt der Hersteller keine Haftung.

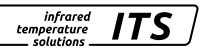

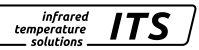

#### 1.4 Urheberschutz

Die Bedienungsanleitung ist vertraulich zu behandeln. Sie ist ausschließlich für die mit dem Gerät beschäftigten Personen bestimmt. Die Überlassung der Bedienungsanleitung an Dritte ohne schriftliche Zustimmung des Herstellers ist nicht zulässig. Bei Erfordernis wenden Sie sich bitte an den Hersteller.

# 2 Sicherheit

Dieser Abschnitt gibt einen Überblick über alle wichtigen Sicherheitsaspekte für einen optimalen Schutz des Personals sowie über den sicheren und störungsfreien Betrieb des Gerätes.

#### 2.1 Bestimmungsgemäße Verwendung

Das Pyrometer ist ausschließlich zum Gebrauch der in dieser Bedienungsanleitung aufgeführten Verwendungsmöglichkeit bestimmt.

Die Betriebssicherheit ist nur bei bestimmungsgemäßer Verwendung des Gerätes gewährleistet. Dies betrifft insbesondere auch die Einhaltung der angegebenen technischen Daten wie z.B. Versorgungsspannung und Messbereiche.

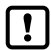

Jede über die bestimmungsgemäße Verwendung hinausgehende und/ oder andersartige Verwendung des Gerätes ist untersagt und gilt als nicht bestimmungsgemäß.

Nur für Schäden, die während einer bestimmungsgemäßer Verwendung entstehen, übernimmt der Hersteller eine Haftung. Vorausgesetzt für jegliche Haftung ist jedoch, dass die Ursache für den Schaden durch ein fehlerhaftes Produkt begründet ist und der Fehler im Produkt durch den Hersteller verursacht wurde.

#### 2.2 Verantwortung des Betreibers

Das Gerät darf nur in technisch einwandfreiem und betriebssicheren Zustand betrieben werden.

#### 2.3 Sicherheitsbestimmungen

Dieses Gerät wird mit Niederspannung 24 V DC (18...32 V DC) versorgt. Die Spannungsversorgung muss den Bestimmungen für Schutzkleinspannung EN 50178, SELV, PELV entsprechen.

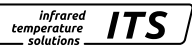

#### 2.4 Laserstrahlung

#### Schädigung des Auges durch Laserstrahlung!

Das CellaCast PX mit Laser-Pilotlicht arbeitet mit einem Rotlicht-Laser der Klasse 2. Bei längerem Blick in den Strahl kann die Netzhaut im Auge beschädigt werden. Aus diesem Grund müssen die folgenden Bedingungen unbedingt eingehalten werden. Anderenfalls darf der Laser nicht eingeschaltet werden!

- Den Laser nur zum Ausrichten des Pyrometers einschalten und danach wieder deaktivieren. Der Laser schaltet sich nach 2 min. automatisch ab
- Nie direkt in den Strahlengang blicken.
- · Das Gerät nicht unbeaufsichtigt lassen, wenn der Laser aktiviert ist.
- · Den Laserstrahl des Gerätes nicht auf Personen richten.
- Bei der Montage und Ausrichtung des Pyrometers Reflexionen der Laserstrahlen durch spiegelnde Oberflächen vermeiden.
- · Gültige Laserschutzbestimmungen in ihrer neuesten Fassung beachten

#### Laserleistung

Der Laser arbeitet bei einer Wellenlänge von 630-680 nm (sichtbares Rotlicht). Die Ausgangsleistung des Laserstrahls beträgt am Objektiv max. 1,0 mW. Die austretende Strahlung ist für die menschliche Haut ungefährlich. Das Produkt ist klassifiziert in die Laserklasse 2 gemäß EN60825-1, IEC60825-1.

#### Laserwarnschilder

Das Laserwarnschild befindet sich in schwarz-gelber Ausführung neben dem Typenschild. Der Pfeil auf dem Laserwarnschild zeigt in Richtung Austrittsöffnung (Objektiv) des Lasers.

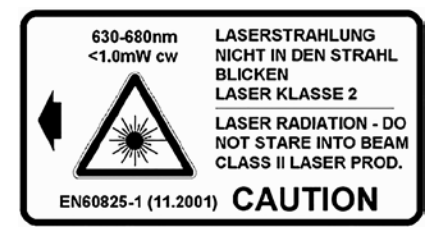

Erfolgt der Einbau des Pyrometers in einer Maschine/Armatur, so dass das Laserwarnschild verdeckt wird, sind weitere Warnschilder (nicht im Lieferumfang) neben der Austrittsöffnung des Laserstrahls an der Armatur anzubringen.

infrared

temperature solutions ITS

# 3 Transport, Verpackung und Entsorgung

#### 3.1 Transport-Inspektion

1

Die Lieferung bei Erhalt unverzüglich auf Vollständigkeit und Transportschäden prüfen.

Bei äußerlich erkennbaren Transportschaden ist die Lieferung nicht oder nur unter Vorbehalt entgegennehmen. Der Schadensumfang ist auf Transportunterlagen / Lieferschein des Transporteurs zu vermerken. Eine Reklamation ist einzuleiten.

Verdeckte Mängel sofort nach Erkennen reklamieren, da Schadenersatzansprüche nur innerhalb der Reklamationsfristen geltend gemacht werden können.

#### 3.2 Verpackung

Die Verpackungsmaterialien sind nach umweltverträglichen und entsorgungstechnischen Gesichtspunkten ausgewählt und deshalb recycelbar.

Die Verpackung ist für den Versand aufbewahren oder umweltgerecht entsorgen.

#### 3.3 Entsorgung des Altgerätes

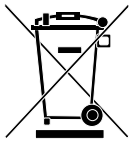

Elektrische und elektronische Altgeräte enthalten vielfach noch wertvolle Materialien.

Diese Geräte können zur Entsorgung zum Hersteller zurückgeschickt werden oder müssen vom Nutzer fachgerecht entsorgt werden.

Für die unsachgemäße Entsorgung des Gerätes durch den Nutzer ist die Firma KELLER HCW nicht verantwortlich.

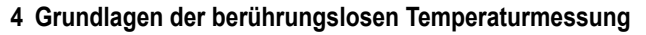

Jeder Stoff sendet in allen seinen Aggregatzuständen oberhalb des absoluten Nullpunktes der Temperatur Wärmestrahlung aus. Die Strahlung entsteht als Folge von Schwingungen der Atome oder Moleküle.

Diese Temperaturstrahlung nimmt im gesamten elektromagnetischen Strahlungsspektrum einen begrenzten Bereich ein. Sie reicht vom sichtbaren Bereich von etwa 0,5 µm bis hin zum ultrafernen Infrarotbereich mit mehr als 40 µm Wellenlänge. DE

Die Strahlungspyrometer nutzen diese Infrarotstrahlung zum berührungslosen Messen der Temperatur.

#### 4.1 Vorteile der berührungslosen Temperaturmessung

- Berührungslose Temperaturmessung bedeutet: Wirtschaftliche Temperaturmessung d. h. einmalige Investition des Messgerätes ohne Folgekosten für Verbrauchsmaterialien wie zum Beispiel Thermoelemente.
- Auch sich bewegende Objekte schnelle Temperaturmessung im Millisekundenbereich - zum Beispiel bei automatischen Schweißvorgängen sind möglich.
- Objekte mit kleinen Abmessungen bei mittleren bis hohen Temperaturen ٠ stellen ebenfalls kein Problem dar
- Bei Messobjekten mit kleinen Wärmekapazitäten gibt es keine Verfälschung der Temperatur wegen Wärmeentzug durch einen berührenden Temperaturfühler. Darüber hinaus sind berührungslose Temperaturmessungen an Schmelzen aus aggressiven Materialien, wo bei vielen Applikationen Thermoelemente nur begrenzt einsetzbar sind, möglich.
- Letztlich können auch spannungsführende Objekte gemessen werden.

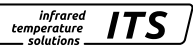

#### 4.2 Messungen an Schwarzen Strahlern (Hohlraumstrahlern)

Die Kalibrierung der Strahlungspyrometer erfolgt an einem Schwarzen Körper oder Schwarzen Strahler. Dieser ist so gestaltet, dass seine Strahlung nicht von den Materialeigenschaften, sondern nur von der Temperatur abhängt. Er strahlt bei jeder Wellenlänge den für die jeweilige Temperatur maximal möglichen Energiebetrag ab. Reale Körper besitzen diese Fähigkeit nicht. Anders ausgedrückt: ein Schwarzer Strahler absorbiert die auffallende Strahlung komplett, ohne Verluste durch Reflektion oder Transmission. Der Emissionsgrad  $\epsilon(\lambda)$  eines Schwarzen Strahlers ist gleich 1 oder 100 %.

Der Emissionsgrad gibt das Verhältnis der Strahlung eines realen Strahlers (Messobjekt) zu der Ausstrahlung eines idealen Schwarzen Strahlers an.

$$\varepsilon(\lambda) = \frac{M}{M_s}$$

 $\epsilon(\lambda)$ : Emissionsgrad des Messobjektes bei der Wellenlänge  $\lambda$ 

M: spezifische Ausstrahlung eines beliebigen Temperaturstrahlers (Messobjekt)

MS: spezifische Ausstrahlung eines Schwarzen Strahlers

Die meisten Brenn-, Glüh- und Härteöfen senden eine Strahlung aus, die mit einem Emissionsgrad von nahezu ,1' den Bedingungen des Schwarzen Strahlers entspricht, wenn die Öffnung, durch die gemessen wird, nicht allzu groß ist.

# 5 Funktion

Das Pyrometer erfasst berührungslos die abgestrahlte Infrarotstrahlung von Objekten und setzt diese in ein elektrisches Schaltsignal und ein analoges Ausgangssignal um.

# 6 Installation

#### 6.1 Montage

Bei der Wahl des Montageortes und Ausrichtung des Pyrometers ist zwingend darauf zu achten, dass sich im Sichtfeld nur der freie Gießstrahl befindet

Ein heißer Hintergrund oder die Messung durch das Impfmittel beeinflussen die Messuna.

Das Pvrometer sollte möglichst im rechten Winkel zum Gießstrahl ausgerichtet sein. Idealerweise sollte der Montageort des Pyrometers so gewählt werden, dass das Pyrometers rückseitig auf den Gießstrahl ausgerichtet ist.

1. Ideale Messstelle

#### 6.2 Mechanische Installation

Der Abstand ist so zu wählen, dass der Gießstrahl mindestens 30 % vom Messfeld ausfüllt. Sollte der Gießstrahl weniger als 30 % vom Messfeld abdecken, ist der Abstand zu verringern. Richten Sie das Pyrometer mittig auf den Gießstrahl aus. Bei schwankendem Gießstrahl muss sichergestellt sein, dass der Gießstrahl beim Abguss stets innerhalb des Messfeldes liegt.

Um die Optik vor Verschmutzung zu schützen, ist die Spülluft anzuschließen. Der Spülbedarf beträgt ca. 50 l/min mit einem maximalen Druck von 6 bar. Es ist schmutz- und ölfreie Druckluft zu verwenden

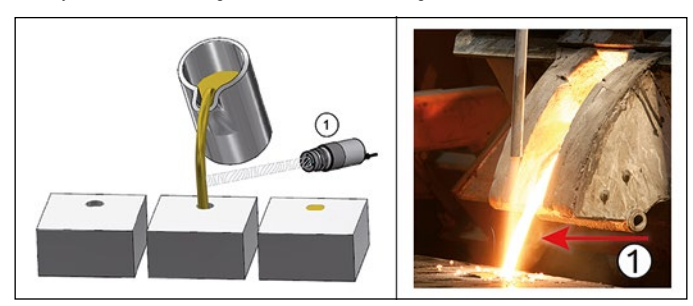

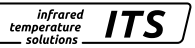

Bei einer zu erwartenden Umgebungstemperatur von > 65 °C ist eine Kühlung notwendig.

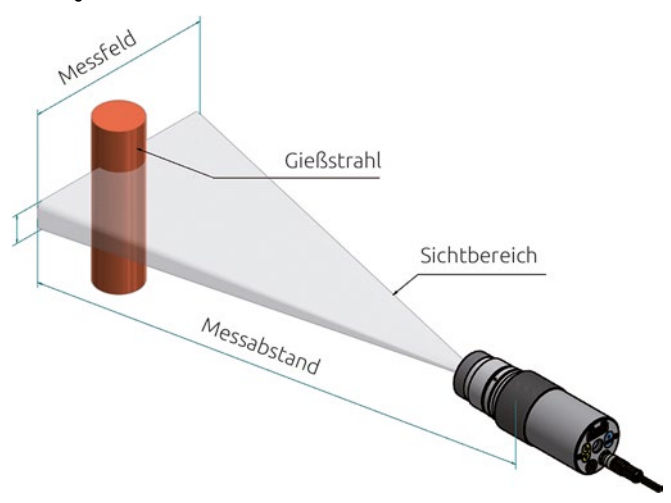

#### 6.3 Montage Lichtwellenleiter

Der Lichtleiter besitzt an einem Ende ein Typschild mit der Seriennummer des dazugehörigen Basisgerätes. Dieses Ende ist an das Basisgerät anzuschrauben. Zur optimalen Ankopplung müssen die Pfeile auf den Hinweisschildern des Lichtleiters und des Basisgerätes aufeinander zeigen. Der Messkopf besitzt ebenfalls eine Seriennummer, die dem Basisgerät entsprechen muss.

# ACHTUNG

Das Lichtleitkabel darf keiner Zugbelastung ausgesetzt und nicht tordiert werden. Der minimale Biegeradius beträgt 125 mm.

# 7 Elektrischer Anschluss

Das Pyrometer wird mit Niederspannung 24 DC (18 ... 32 V DC) versorgt.

# ACHTUNG

Das Gerät darf nur von einer Elektrofachkraft installiert werden. Der Anschluss darf nicht bei eingeschalteter Spannungsquelle erfolgen. Befolgen Sie die internationalen Vorschriften zur Errichtung elektrischer Anlagen.

- Anlage spannungsfrei schalten
- Pyrometer wie folgt anschließen

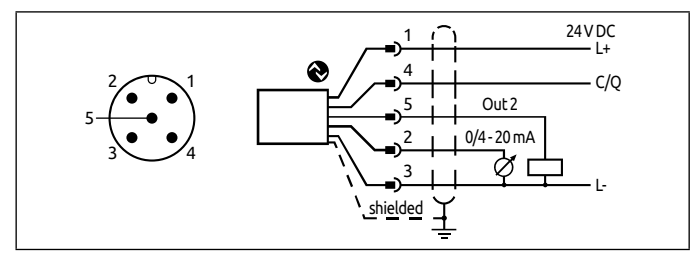

| Pin 1 | BN (braun)   | L+ (Spannungsversorgung 24V DC)                                               |
|-------|--------------|-------------------------------------------------------------------------------|
| Pin 4 | BK (schwarz) | Open Collector Schaltausgang; I <sub>max</sub> = 150 mA oder<br>IO-Link OUT 1 |
| Pin 5 | GY (grau)    | Open Collector Schaltausgang; I <sub>max</sub> = 150 mA OUT2                  |
| Pin 2 | WH (weiß)    | Analogausgang; 0/4 20mA                                                       |
| Pin 3 | BU (blau)    | L- (Masse)                                                                    |

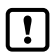

Um das Pyrometer vor elektromagnetischen Störfeldern zu schützen, ist ein geschirmtes Kabel zu verwenden. Der Schirm des Kabels muss über das Steckergehäuse des Pyrometers mit dem Gehäuse verbunden sein.

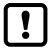

Beim Schalten von induktiven Lasten ist eine Freilaufdiode zu verwenden.

infrared

temperature

### 8 Fokussieren

Ist das Pyrometer in einem Kühl- oder Schutzgehäuse montiert, bauen Sie das Pyrometer aus der Schutzarmatur aus. Zum leichteren fokussieren halten Sie das Pyrometer parallel zur Kühl- oder Schutzarmatur.

infrarea

temperature solutions

#### Ausführung mit Durchblickvisier

Um das Pyrometer auf das Messobjekt zu fokussieren, drehen Sie die Optik bis das Messobjekt und die Messfeldmarkierung (runde bzw. rechteckige Markierung) gleichzeitig scharf zu sehen sind.

#### Ausführung mit Videokamera

Pyrometer des Typs PX xx AF xx /C besitzen ein integriertes Kameramodul. Zum Fokussieren drehen Sie die Optik bis auf dem Monitor ein scharfes Video Bild abgebildet wird.

#### Ausführung mit Laser-Pilotlicht

Pyrometer des Typs PX xx AF xx /L besitzen einen Laser, der zur Ausrichtung und Einstellung des Fokus aktiviert werden kann. Zur Aktivierung drücken Sie die Mode-Taste an der Gehäuse-Rückseite für ca. 2 s. Alternativ kann der Laser über die IO-Link Schnittstelle eingeschaltet werden.

Zum Fokussierung drehen Sie die Optik bis das Pilotlicht als scharfer, runder Lichtfleck auf dem zu messenden Objekt abgebildet wird.

#### Pyrometer mit Lichtwellenleiter

Die Pyrometer besitzen einen Laser, der zur Ausrichtung des Messgerätes aktiviert werden kann. Zur Aktivierung drücken Sie die Mode-Taste an der Gehäuse-Rückseite für ca. 2. Alternativ kann der Laser über die IO-Link Schnittstelle eingeschaltet werden.

Zum Fokussierung lösen Sie den Gewindestift am Messkopf (Innensechskant DIN 916) mit einem Sechskantstiftschlüssel (DIN 911). Verschieben Sie den Innentubus gegenüber dem Objektivrohr bis das Pilotlicht als scharfer, runder Lichtfleck auf dem zu messenden Objekt abgebildet wird.

Bedingt durch die Abdichtung des Lichtleitmesskopfes muss das Fokussieren langsam geschehen, so dass ein Luftausgleich zwischen Linse und innerem Tubus stattfinden kann.

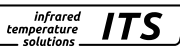

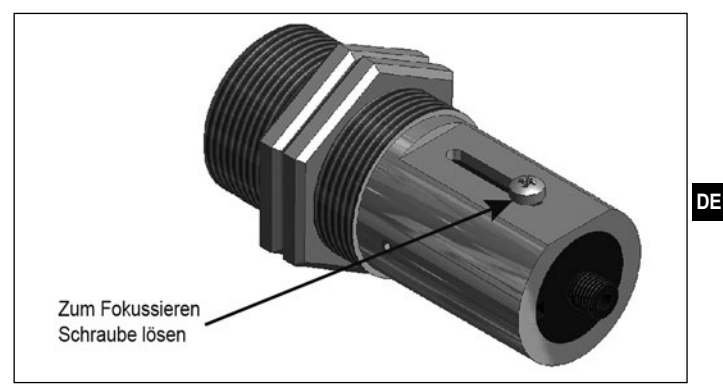

Das eingeschaltete Laser-Pilotlicht <u>kann</u> Einfluss auf die gemessene Temperatur haben. Der Einfluss ist vom Gerätetyp und von der gemessenen Temperatur abhängig.

Zum Schutz vor Überlast des Lasers ist eine Übertemperaturabschaltung eingebaut. Bei Temperaturen oberhalb von 60 °C schaltet der Laser ab und kann nicht mehr aktiviert werden. Zur Kontrolle, ob der Laser aktiviert leuchtet die Parameter LED. Im normalen Betrieb des Pyrometers ist der Laser abgeschaltet. Nach Aktivierung schaltet sich der Laser nach 2- 15 Minuten wieder ab. Der Bediener muss mit dem Pyrometer und den oben genannten Sicherheitsrichtlinien vertraut sein.

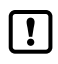

Ist eine Fokussierung bei der Installation nicht möglich kann die Fokussierung auch außerhalb der Anlage erfolgen. Hierfür das Pyrometer auf die gleiche Distanz einstellen, wie die Distanz Pyrometer zum Gießstrahl.

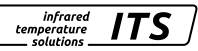

# 9 Einzustellende Parameter für die Inbetriebnahme

Das Pyrometer ist bei Lieferung für die Messung an flüssigen Metallen parametriert.

Der Beginn eines Messzyklus wird automatisch erkannt und ist von Schwelle 1, Schwelle 2 und der Totzeit abhängig. Die Schwelle 1 muss vor dem Messbeginn wenigstens einmal unterschritten worden sein. Schwelle 2 muss kontinuierlich für die Dauer der Totzeit (T.DEL) überschritten werden. Falls notwendig sind die Schwellen anzupassen.

 Parameter
 Bemerkung
 Default

 (L1.2)
 Schwelle 1
 1100 °C

 (L1.2)
 Schwelle 2
 1200 °C

Quotienten-Kanal  $[{}^{\mathbf{Q}} \mathbf{u}] \rightarrow \text{ATD Funktion } [{}^{\mathbf{Q}}\mathbf{B} \mathbf{L} \mathbf{d}]$ 

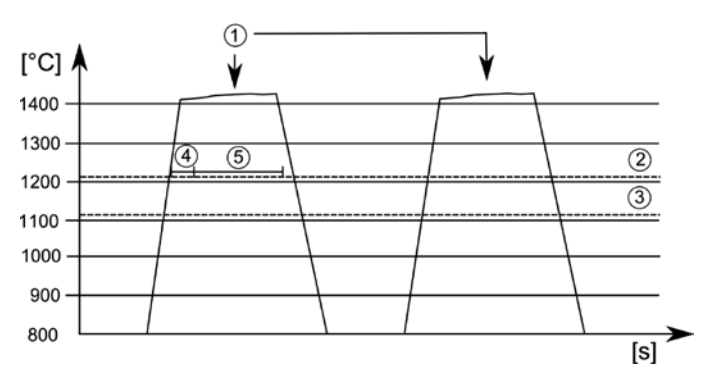

- 1: Messobjekt vor dem Pyrometer
- 2: Schwelle 2 [LI. 2]
- 3: Schwelle 1 [LI. I]
- 4: Totzeit [E.dEL]
- 5: Messzeit [ERCE]

#### 9.1 Einstellen der Messzeit beim PX 83

Die Messzeit passt sich automatisch an die Gießzeit an. Sind die Gießzeiten < 5 s muss die Messzeit angepasst werden. Die Totzeit (Zeit nach dem Erkennen des Gießstrahls bis zum Start der Messwerterfassung) und die Messzeit zusammen müssen kleiner als die minimale Gießzeit sein.

infrared

temperature

Quotienten-Kanal  $[{}^{\mathbf{Q}}\mathbf{u}] \rightarrow \text{ATD Funktion } [{}^{\mathbf{Q}\mathbf{R}}\mathbf{E}\mathbf{d}]$ 

| Parameter | Bemerkung    | Default | DE |
|-----------|--------------|---------|----|
| £361      | Totzeit [s]  | 1 s     |    |
| FUCF      | Messzeit [s] | Auto    |    |

- ► Mode Taste drücken > Im Display wird [R □] angezeigt
- ► Taste ▼ drücken bis der Parameter [♀ u ] angezeigt wird
- Mode Taste drücken
   Im Display wird [9E PS] angezeigt
- ► Taste ▼ drücken bis der Parameter [98 と d] angezeigt wird
- Mode Taste drücken
  Im Display wird [E.dEL] angezeigt
- ► Taste ▼ drücken bis der Parameter [L R ⊂ L ] angezeigt wird
- Mode Taste drücken
   Im Display wird Wert f
  ür die aktuelle Messzeit oder Auto angezeigt.
- ► Taste ▲ oder ▼ für 2 s drücken > Die Anzeige blinkt 3-mal.
- ► Taste ▲ oder ▼ den gewünschten Wert einstellen.
- Mode Taste drücken

Parametrierung beenden

► 30 s warten

Oder

Wechsel mit ▲ oder ▼ zum Parameter [E ∩ d] und mit Mode auf die nächst höhere Einstellebene zu wechseln. Wechsel mit ▲ oder ▼ zum Parameter [E o d] und Mode Taste drücken, um zur Prozesswertanzeige zu wechseln.

Muss die Totzeit Ld EL ebenfalls angepasst werden ist genauso zu verfahren werden wie oben beschrieben. In diesem Fall muss der Parameter Ld EL ausgewählt und entsprechend geändert werden.

#### 9.2 Einstellen der Messzeit beim PX 80/81

Die Messzeit ist im Auslieferungszustand auf 15 s eingestellt. Nach Ablauf der Messzeit wird die gemessene Temperatur auf dem Display bzw. an dem Analogausgang ausgegeben. Danach startet die Messszeit nach Ablauf der Totzeit automatisch neu.

| Parameter | Bemerkung    | Default |
|-----------|--------------|---------|
| £.d&L     | Totzeit [s]  | 1 s     |
| FUCF      | Messzeit [s] | 15 s    |

Quotienten-Kanal  $[ \ \cup ] \rightarrow \text{ATD Funktion} [ \ \square + C \ \cup ]$ 

- Mode Taste drücken
   Im Display wird [<sup>A</sup> ] angezeigt
- ► Taste ▼ drücken bis der Parameter [9 u ] angezeigt wird
- Mode Taste drücken
- > Im Display wird [9EP5] angezeigt
- ► Taste ▼ drücken bis der Parameter [98 と d] angezeigt wird
- Mode Taste drücken
- > Im Display wird [L.dEL] angezeigt
- ► Taste ▼ drücken bis der Parameter [と R c と ] angezeigt wird
- Mode Taste drücken
- > Im Display wird Wert für die aktuelle Messzeit angezeigt.
- ► Taste ▲ oder ▼ für 2 s drücken
- > Die Anzeige blinkt 3-mal.
- ► Taste ▲ oder ▼ den gewünschten Wert einstellen.
- Mode Taste drücken

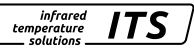

Parametrierung beenden

▶ 30 s warten

Oder

- ► Wechsel mit ▲ oder ▼ zum Parameter [E o d] und mit Mode auf die nächst höhere Einstellebene zu wechseln.
- Wechsel mit ▲ oder ▼ zum Parameter [E ∩ d] und Mode Taste drücken, um zur Prozesswertanzeige zu wechseln.

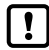

Alternativ können die Parameter über IO-Link eingestellt werden.

Eine detaillierte Beschreibung der Parameter der ATD-Funktion finden Sie im Kapitel "ATD-Funktion".

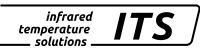

### 10 Anpassen des Temperaturniveaus

Durch ändern des Emissionsgradverhältnisses kann die Differenz zwischen gemessenem Temperaturniveau und wahrer Temperatur ausgeglichen werden.

Hierfür ist eine Vergleichsmessung mit einer Tauchmesslanze. Stellen Sie das Emissionsgradverhältnis so ein, dass die Messwerte übereinstimmen. Eine Erhöhung des Emissionsgradverhältnisses führt zu einem niedrigen Temperaturwert.

Die Grafik zeigt in Näherung den Einfluss der Einstellung des Emissionsgradverhältnisses auf die Änderung des Temperaturwertes.

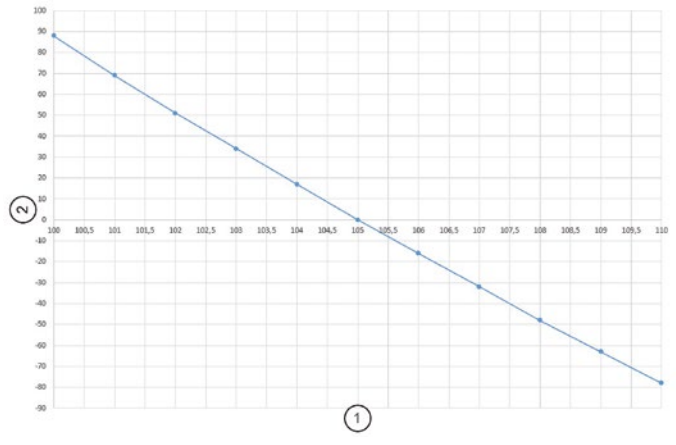

| 1 | Emissionsgradverhältnis  |
|---|--------------------------|
| 2 | Temperaturdifferenz [°C] |

Erfahrungsgemäß gelten in erster Näherung folgende Einstellungen:

- Grauguss 101
- Sphäroguss 104

Diese Werte können jedoch in der Praxis abweichen. Führen Sie nach der Umstellung des Emissionsgradverhältnisses eine erneute Kontrollmessung durch.

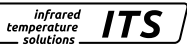

Das Emissionsgradverhältnis wir die folgt eingestellt:

- Taste ▲ oder ▼ für 2 s drücken > im Display wird der eingestellte Emissionsgradverhältnis angezeigt z. B. [ 10 30 ]
- ► Taste ▲ oder ▼ gedrückt halten, bis das gewünschte Emissionsgradverhältnis angezeigt wird
- ► Taste ▲ oder ▼ loslassen
  > Im Display wird die aktuelle Temperatur angezeigt und das neue Emissionsgradverhältnis gespeichert

Alternativ kann das Emissionsgradverhältnis via IO-Link eingestellt werden.

### 11 Schirmung und Erdung

Das Gehäuse des Pyrometers ist über den Anschlussstecker mit dem Schirm des Kabels verbunden.

Bei Potentialdifferenzen zwischen den Erdungspunkten kann über den beidseitig angeschlossenen Schirm ein Ausgleichsstrom fließen. Verlegen Sie in diesem Fall eine zusätzliche Potentialausgleichsleitung.

Um Ausgleichsströme zu vermeiden, kann das Pyrometer auch isoliert montiert werden. Der Schirm muss dann mit der Funktionserde der Anlage verbunden werden.

# A ACHTUNG

Ohne isolierte Montage und ohne Potentialausgleich darf die Störspannung am Pyrometer maximal 32 V betragen.

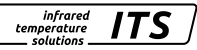

### 12 Bedienelemente und Display

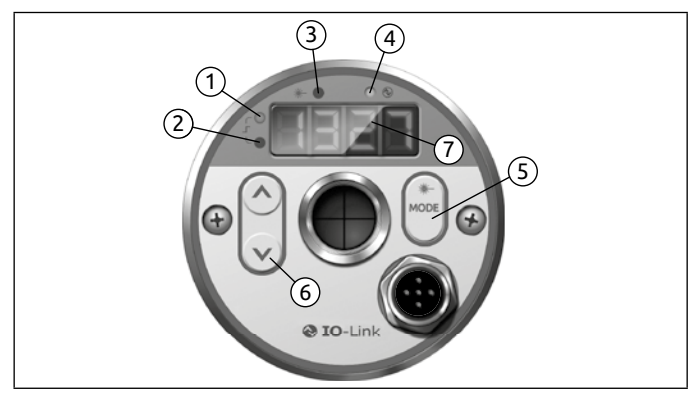

#### 1 bis 4: Indikator-LEDs

- LED 1 = Schaltzustand des Schaltausgangs OUT1
- LED 2 = Schaltzustand des Schaltausgangs OUT2
- LED 3 = Laser-Pilotlicht aktiv
- LED 4 = IO-Link Kommunikation

#### 5: Taster [MODE]

- · Anwahl der Parameter
- · Auslesen der eingestellten Werte
- · Bestätigung der Parameter-Werte

#### 6: Taste [^] und [V]

- Auswahl der Parameter
- Aktivieren der Emissionsgrad-Schnellverstellung
- Ändern von Parameterwerten

#### 7: Alphanumerische Anzeige, 4-stellig

- Anzeige des Temperaturwertes
- · Anzeige der Parameter und Konfiguration
- Anzeige der Fehlerzustände

#### 12.1 Verarbeitung der Messsignale

Das Pyrometer verfügt über eine IO-Link Schnittstelle. Das Pyrometer zeigt die gemessene Temperatur im Display an. Erzeugt drei Ausgangssignale entsprechen der Parametrierung.

- Out 1: Schaltausgang/ IO-Link
  - Schaltsignal: Grenzwerte für Temperatur/Statussignal
- Out 2: Schaltausgang
  - Schaltsignal: Grenzwerte für Temperatur/Statussignal
- Analogausgang: 0/4 -20 mA
  - Analogsignal f
    ür die Temperatur

#### 12.2 Analogausgang

Das Pyrometer setzt das Messsignal in ein temperaturproportionales Analogsignal von 0/4- 20 mA um. Die maximale Bürde beträgt 500 Ohm.

[RoF ] Umschaltung 0 -20 mA bzw. 4 -20 mA

[RoSP] legt fest, bei welchem Messwert das Ausgangssignal 0/4 mA beträgt.

[R o E P] legt fest, bei welchem Messwert das Ausgangssignal 20 mA beträgt.

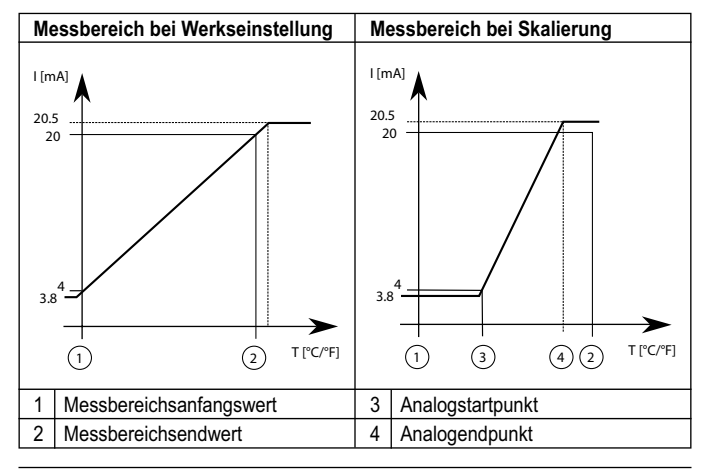

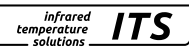

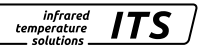

### 12.3 Schaltausgang Out 1 (d !)

OUT1 ändert seinen Schaltzustand beim Über- oder Unterschreiten der eingestellten Schaltschwelle [d 1.5 P, d 1, P]. Die Quelle d 1.5 legt das Signal fest, das am OUT1 ausgegeben wird.

• Quotienten Messung  $[d!] \rightarrow [d!, S] = 9$ 

Zuerst wird der Schaltpunkt [ $d_{1.5}P$ ] in °C bzw. °F und danach der Rückschaltpunkt eingestellt [ $d_{1.5}P$ ]. Bei Änderung von [ $d_{1.5}P$ ] ändert sich auch der [ $d_{1.5}P$ ], so dass die Differenz gleichbleibt. Sollte der [ $d_{1.5}P$ ] soweit verringert werden, dass der Abstand nicht mehr eingehalten werden kann (da der [ $d_{1.5}P$ ] sonst unter sein Minimum wandern würde), wird der [ $d_{1.5}P$ ] auf seinem Minimum festgehalten. Sollte [ $d_{1.5}P$ ] anschließend wieder vergrößert werden, wird ebenfalls [ $d_{1.5}P$ ] sofort wieder erhöht. Der minimale Abstand zwischen [ $d_{1.5}P$ ] und [ $d_{1.5}P$ ] beträgt 1 K.

#### 12.4 Ausgangssignal

Bei dem Ausgang sind folgende Schaltfunktion wählbar:

- Schließer [d 1]  $\rightarrow$  [d 1.5 n] = h n n Hysteresefunktion, normally open bzw. F n n Fensterfunktion, normally open
- Öffner [d i] → [d iF n] = hnc Hysteresefunktion, normally closed bzw.
   Fnc Fensterfunktion, normally closed

#### 12.5 Einschaltverzögerung

Mit dem Überschreiten der Schaltschwelle [d 1.5P] startet die eingestellte Zeit [d 1.dS]. Nach Ablauf der Zeit schaltet der Ausgang OUT1. Dieser Zustand bleibt, bis [d 1.rP] unterschritten wird. Wenn [d 1.rP] vor Ablauf der Zeit unterschritten wird, wird die bereits abgelaufene Zeit gelöscht. Diese Funktion kann z. B. eingesetzt werden, um unerwünschte Störimpulse am Ausgang zu unterdrücken.

• Einschaltverzögerung:  $[d \ ] \rightarrow [d \ ] d \ ] = 0...10$  sec.

#### 12.6 Ausschaltverzögerung

Zur sicheren Erkennung des Ausgangsimpulses z. B. in einer nachgeschalteten Steuerung kann der Ausgangsimpuls verlängert werden.

• Ausschaltverzögerung:  $[\mathbf{d} \ \mathbf{i}] \rightarrow [\mathbf{d} \ \mathbf{i}.\mathbf{d} \ \mathbf{r}] = 0...10$  sec.

#### 12.7 Hysteresefunktion

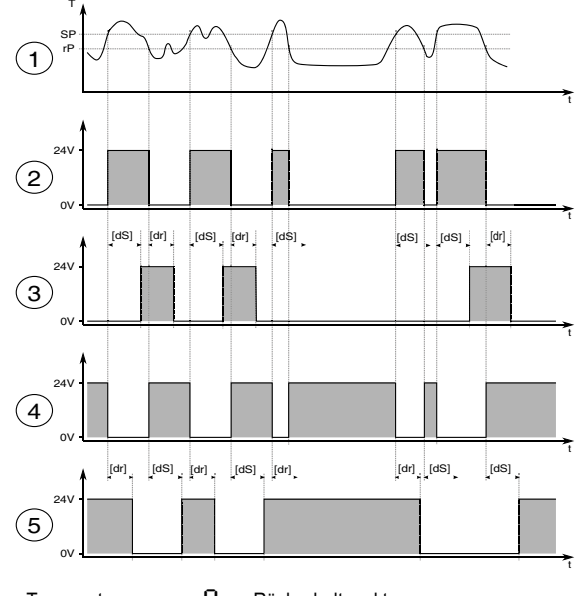

- T = Temperatur
- t = Zeit
- SP = Schaltpunkt
- rP = Rückschaltpunkt

dS = Einschaltverzögerungszeit

dR = Ausschaltverzögerungszeit

| 1 | Temperatur                                    |
|---|-----------------------------------------------|
| 2 | Schaltsignal hoo                              |
| 3 | Schaltsignal                                  |
| 4 | Schaltsignal hoc                              |
| 5 | Schaltsignal hoc mit Ein-Ausschaltverzögerung |

#### 12.8 Fensterfunktion

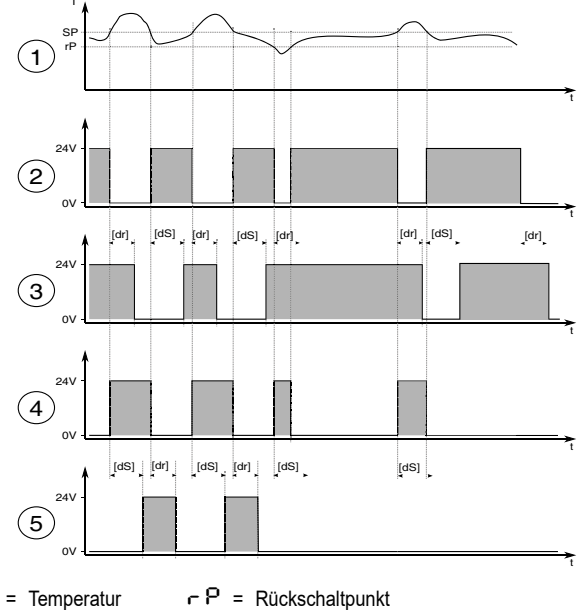

t = Zeit

!

Т

dS = Einschaltverzögerungszeit

- SP = Schaltpunkt
- d8 = Ausschaltverzögerungszeit

| 1 | Temperatur                                    |
|---|-----------------------------------------------|
| 2 | Schaltsignal Foo                              |
| 3 | Schaltsignal Foomit Ein-Ausschaltverzögerung  |
| 4 | Schaltsignal Foc                              |
| 5 | Schaltsignal Foc mit Ein-Ausschaltverzögerung |
|   |                                               |

Die Schaltschwellen der Fensterfunktion besitzen eine Hysterese von 0,25% des Messbereichumfangs.

#### 12.9 Schaltausgang OUT 2

3

4

5

Pvrometer

OUT2 ändert seinen Schaltzustand nach eingestellter Funktion. Die Funktionen und Parameter sind gleich wie OUT 1.

#### 12.10 Verschmutzungsüberwachung

Für eine sichere Messung steht beim PX Pyrometer eine Verschmutzungsüberwachung zur Verfügung. Verschmutzt während der Messung z. B. die Linse, eine angebaute Schutzscheibe oder der Sichtkegel des Pyrometers wächst zu, kann dieses mit Hilfe der Verschmutzungsüberwachung detektiert werden.

Aktiviert wird die Verschmutzungsüberwachung (Dirt Alert) über den Parameter  $[d \ 1] \rightarrow [d \ 1.5] = d \cdot r bzw. [d \ 2] \rightarrow [d \ 2.5] = d \cdot r$ . Die Verschmutzungsüberwachung ist eine Warnung. Die Warnung wird aktiv, wenn die eingestellte Schwelle  $[\ 3] \rightarrow [\ 3. d - b]$  unterschritten ist. Bei der Messung diskontinuierlicher Prozesse ist die Warnung nur aktiv, wenn das Messobjekt von dem Pyrometer erfasst wird und die Schwelle unterschritten ist

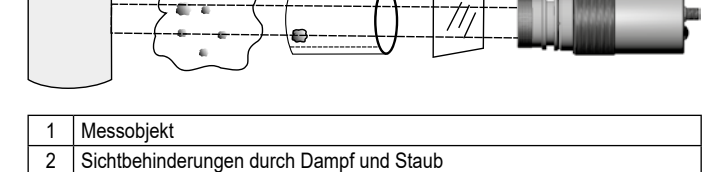

Ablagerungen im Sichtrohr oder Ofenwandung

Verschmutztes Sichtfenster bzw. verschmutzte Linse

#### 12.11 Dämpfungsfunktion

Treten kurzzeitig Schwankungen in der Temperatur des Messobjektes auf, sorgt die Dämpfungsfunktion für eine Stabilisierung des Messsignals. Je größer die Zeitkonstante gewählt wird, desto geringer wirken sich störende Temperaturschwankungen auf den Messwert aus.

infrared

temperature

Quotienten Messung [♀u] → [♀,F, L] Spektral Messung [LI] → ['F, L] bzw. [L2] → [''F, L]

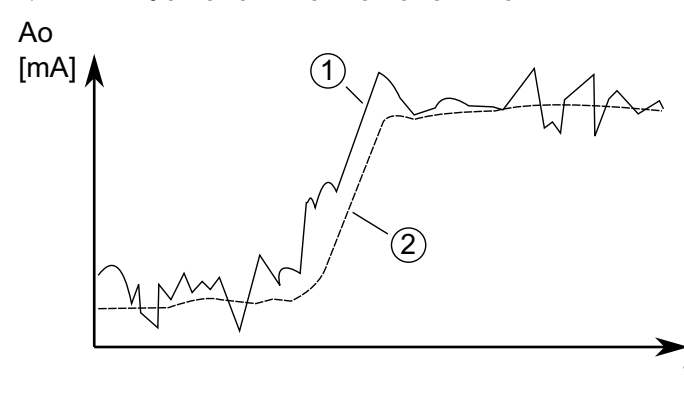

| 1 | Ausgangssignal ohne Glättungsfunktion |
|---|---------------------------------------|
| 2 | Ausgangssignal mit Glättungsfunktion  |

#### 12.12 Peakhold-Funktion

Sollen zyklisch auftretende Temperaturen gemessen werden, weil sich z.B. Objekte vor dem Pyrometer herbewegen, so ist es oft erwünscht, den zeitlich begrenzten Maximalwert zur Anzeige zu bringen. Das heißt, der vom Pyrometer ausgegebene Messwert sinkt nicht zwischen den Objekten ab, sondern er wird für eine vorgegebene Haltezeit beibehalten.

 gehalten und ausgegeben. Es ist sinnvoll, die Haltezeit auf die ca. 1,5-fache Zeit der Objektzyklen einzustellen. So entstehen keine Temperatureinbrüche. Änderungen werden schnell erkannt.

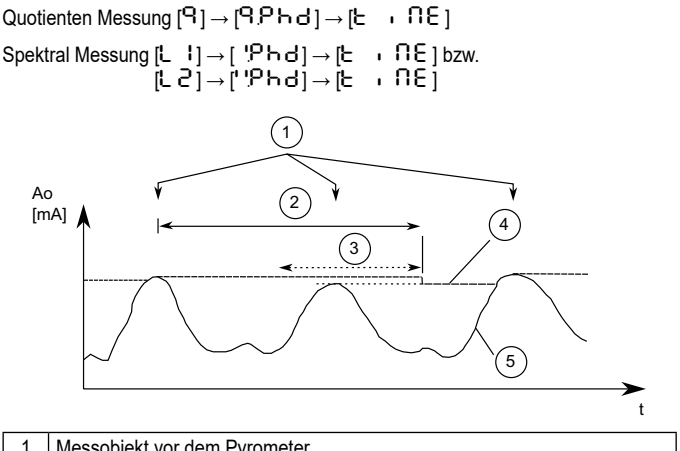

| 1 | Messobjekt vor dem Pyrometer     |
|---|----------------------------------|
| 2 | Haltezeit                        |
| 3 | Zweite interne Haltezeit         |
| 4 | Messwerte mit Peakhold-Funktion  |
| 5 | Messwerte ohne Peakhold-Funktion |

#### 12.13 ATD-Funktion

Diese Funktion dient zur automatischen Erfassung der Temperatur eines diskontinuierlich ablaufenden Prozesses. Beispielsweise lässt sich damit die Temperatur von Bolzen ermitteln, die sich azyklisch am Pyrometer vorbeibewegen und eine variable Länge besitzen.

Der Beginn eines Messzyklus wird automatisch erkannt und ist von folgenden Parametern abhängig:

29

infrared

temperature

ITS

| Schwelle 1 (L I . I) | Schwelle 1 muss vor dem Messbeginn wenigstens<br>einmal unterschritten worden sein.<br>Bei Autoreset (A.RST=ON) wird die Schwelle 1<br>ignoriert. |
|----------------------|----------------------------------------------------------------------------------------------------|
| Schwelle 2 (L I .2 ) | Schwelle 2 muss wenigstens für die Dauer der<br>Totzeit (T.DEL) überschritten werden.                                                             |
| Totzeit (논러운 L):     | siehe Schwelle 2                                                                                                    |

infrared

temperature solutions

Wenn die Bedingungen erfüllt sind, startet die Messzeit (T.ACT).

| Messzeit (논용인논) | Während der Messzeit wird die Temperatur ermittelt |
|-----------------|----------------------------------------------------|
|                 | und intern als Messwert gespeichert.               |

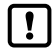

Ist der Parameter T.ACT= 0, wird automatisch auch das Ende des diskontinuierlichen Prozesses erkannt (gemessene Temperatur < L2). Am Gerät wird dann beim Parameter T.ACT anstelle der Zeit "Auto" angezeigt.

Der Parameter (ANO) definiert, welche Temperatur während der Messzeit ausgegeben wird.

| Verhalten (논용oo) | "t=0" Die Temperaturausgabe wird während der        |
|------------------|-----------------------------------------------------|
|                  | Messzeit auf den Anfang des Messbereiches           |
|                  | gesetzt. "T.HLD" Die Temperatur-ausgabe wird wäh-   |
|                  | rend der Messzeit auf den vorherigen Wert gehalten. |

Die Dauer der Messzeit wird optional durch die grüne Status-LED oder am Schaltausgang signalisiert.

Nach Ablauf der Messzeit wird eine Mittelung über bereits durchgeführte Messzyklen berechnet. Hierzu wird der aktuelle Wert und der alte, intern gespeicherte Mittelwert gewichtet und addiert.

| Mittelwert (눈 운 운 ~ ) | Stärke der Gewichtung. Bei 100% ist die Mittelung |
|-----------------------|---------------------------------------------------|
|                       | aus.                                              |

Je kleiner F-PR eingestellt ist, desto stärker wirkt die Mittelung.

Bei aktiver Mittelung (F-PR <100%) erfolgt zusätzlich eine Plausibilitätsprüfung des aktuellen Messzyklus. Hierzu wird der Temperaturunterschied zwischen dem aktuellen und dem alten (gespeicherten) Mittelwert gebildet. Ist die Differenz größer als die

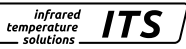

Plausibilitätsschranke TSP, so wird als Messwert "0" ausgegeben und der Mittelwert bleibt unverändert.

| Plausibilität (ヒFRL) | Untere Grenze für erlaubte Temperaturdifferenz für<br>eine gültige Messung. |
|----------------------|-----------------------------------------------------------------------------|
| Plausibilität (는, 도) | Obere Grenze für erlaubte Temperaturdifferenz für<br>eine gültige Messung.  |

Am Ende der Messzeit wird der gemittelte Messwert bzw. "0" ausgegeben. Parallel wird ein Statusimpuls generiert, der zur Steuerung der Schaltausgänge verwendet werden kann. Dazu ist M.TR.1 als Quelle anzugeben und eine Haltezeit von ca. 0,5 s Dauer einzustellen.

Nach dem Ende der Messzeit beginnt die Nachlaufzeit. Diese muss abgelaufen sein, bevor ein neuer Messvorgang mit den oben genannten Startbedingungen beginnen kann.

| Nachlaufzeit (とっぱいち) | Zeit nach der Messung, bevor ein neuer Messzyklus |
|----------------------|---------------------------------------------------|
|                      | beginnen kann.                                    |

Wenn während einer Zeitspanne T.OUT kein Messzyklus beginnt, wird der Mittelwertspeicher gelöscht und erst wieder mit dem nächsten Messvorgang initialisiert.

| Timeout (논요U논 ) | Timeout für Mittelfunktion (in Minuten) |
|-----------------|-----------------------------------------|
|-----------------|-----------------------------------------|

Für einen zyklischen Ablauf der ATD-Funktion kann der Autoreset aktiviert werden. Die Schwelle 1wird ignoriert. Für den Beginn der Messung reicht ein Überschreiten der Schwelle 2 für die Dauer von T.DEL.

| Autoreset (논용답문) | Autoreset on/off |
|------------------|------------------|
|------------------|------------------|

Der Parameter Set Li2 check on T.ACT überprüft, ob die Schwelle 2 während der Messzeit unterschritten wird. Wird die Schwelle unterschritten, wird die Messung verworfen. Im Display zeigt dann "----" an.

| (EL2) |
|-------|
|-------|

infrared temperature solutions

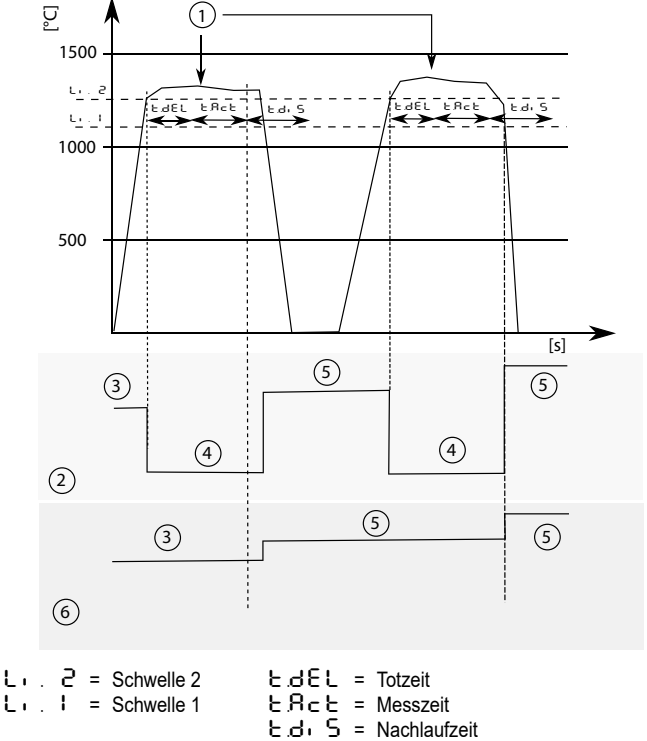

| 1 | Messobjekt vor dem Pyrometer          |
|---|---------------------------------------|
| 2 | Temperaturmesswertaufgabe E Roo = oFF |
| 3 | Vorheriger Messwert                   |
| 4 | Messbereichsanfang                    |
| 5 | Neuer Messwert                        |
| 6 | Temperaturmesswertaufgabe とれっしょうしん    |

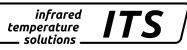

#### 12.14 IO-Link

Dieses Gerät verfügt über eine IO-Link-Kommunikationsschnittstelle, welche für den Betrieb eine IO-Link-fähige Baugruppe (IO-Link-Master) voraussetzt. Die IO-Link-Schnittstelle ermöglicht den direkten Zugriff auf Prozess- und Diagnosedaten und bietet die Möglichkeit, das Gerät im laufenden Betrieb zu parametrieren. Die zur Konfiguration des IO-Link-Gerätes notwendigen IODDs sowie detaillierte Informationen über Prozessdatenaufbau, Diagnosefunktionen und Parameterindexe sind im Download-Bereich unter www.keller.de/its/pyrometer erhältlich. Für den IO-Link-Betrieb ist ein 3-adriges abgeschirmtes Kabel Port Class A (Typ A) zu verwenden.

### 13 Menü

#### 13.1 Analogausgang Ao

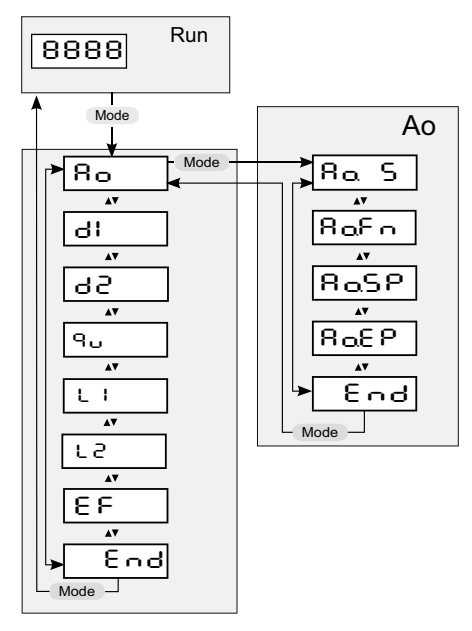

#### 13.2 Schaltausgang OUT 1

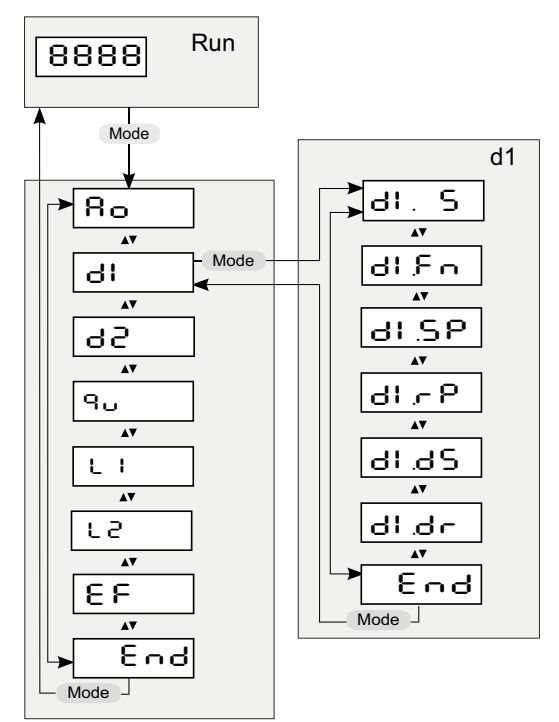

#### 13.3 Schaltausgang OUT 2

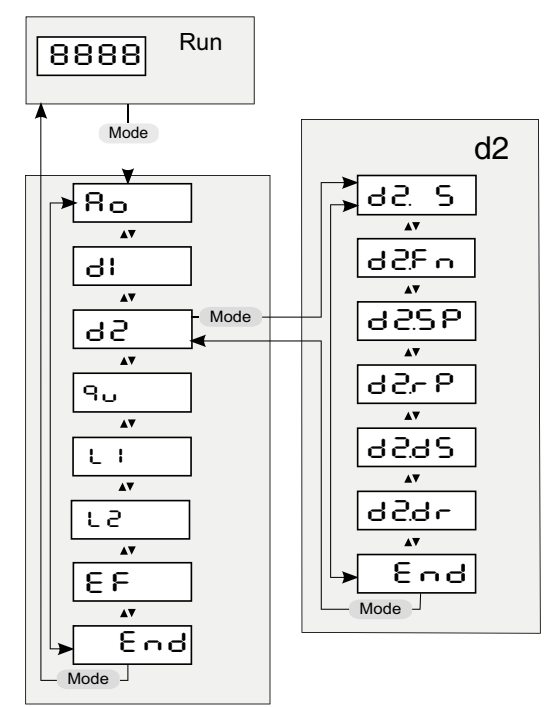

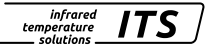

#### 13.4 Quotienten-Kanal

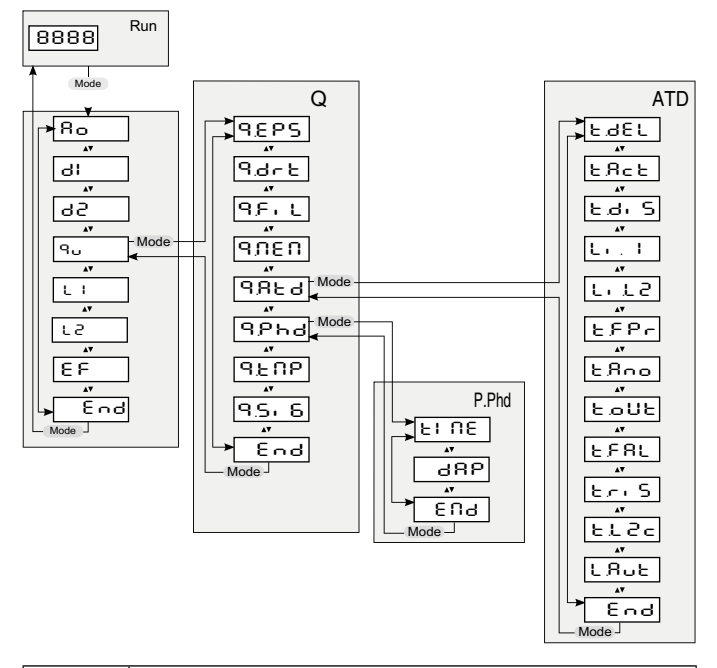

| P.Phd | Peak Hold Funktion.<br>Untermenü nur wählbar bei aktiver Peakhold-Funktion |
|-------|----------------------------------------------------------------------------|
| ATD   | ADT Funktion<br>Untermenü nur wählbar bei aktiver ATD-Funktion             |

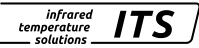

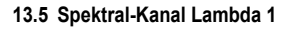

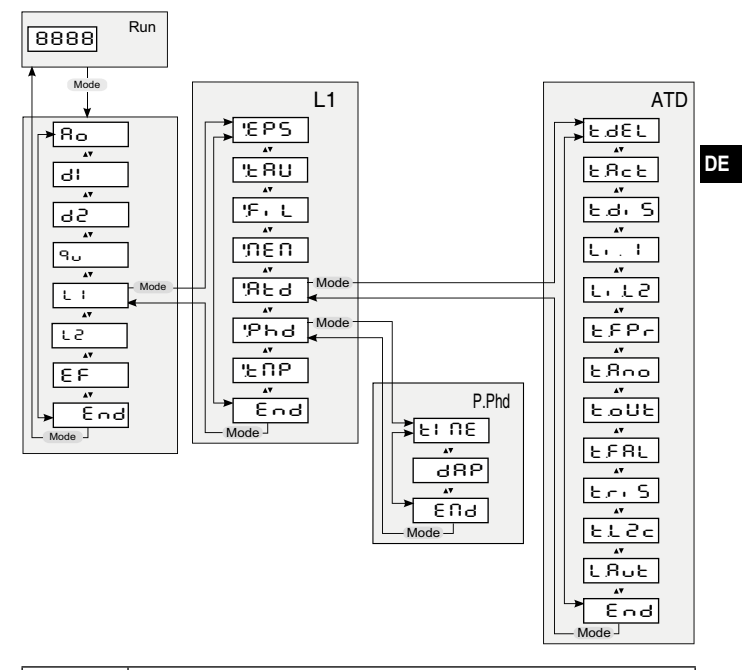

| P.Phd | Peak Hold Funktion.<br>Untermenü nur wählbar bei aktiver Peakhold-Funktion |
|-------|----------------------------------------------------------------------------|
| ATD   | ADT Funktion<br>Untermenü nur wählbar bei aktiver ATD-Funktion             |

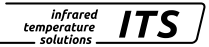

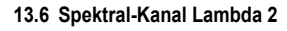

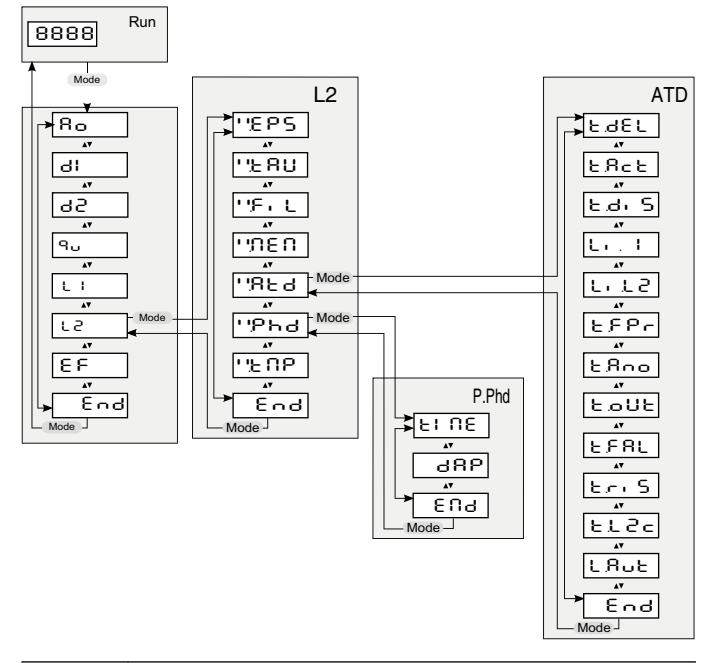

| P.Phd | Peak Hold Funktion.<br>Untermenü nur wählbar bei aktiver Peakhold-Funktion |
|-------|----------------------------------------------------------------------------|
| ATD   | ADT Funktion<br>Untermenü nur wählbar bei aktiver ATD-Funktion             |

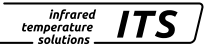

#### 13.7 Erweiterte Funktionen (EF)

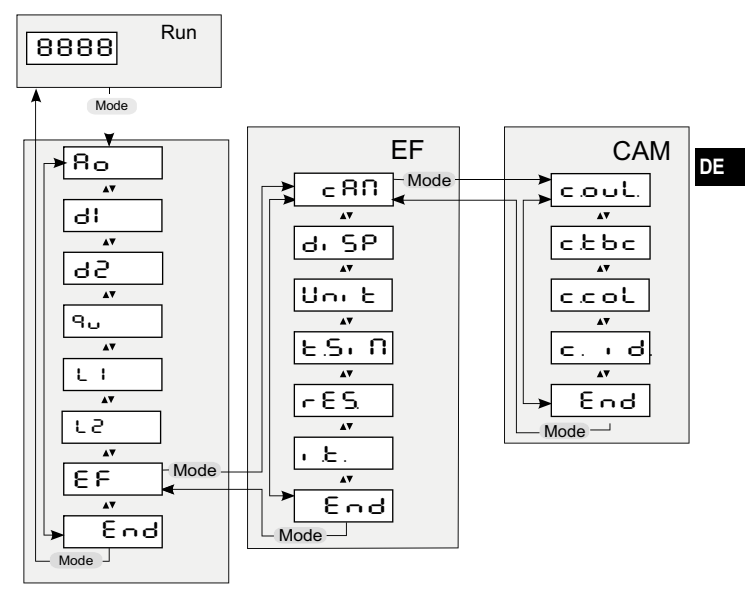

| CAM | Parameter und untergeordnete Menüebene nur wählbar bei Pyro- |
|-----|--------------------------------------------------------------|
|     | meter mit Kamera                                             |

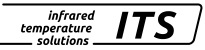

### 14 Menü-Erläuterung

#### 14.1 Analogausgang

| Parameter     | Funktion           | Bemerkungen                                 |
|---------------|--------------------|---------------------------------------------|
| 8a S          | Auswahl der Quelle | L I Lambda 1<br>L 己 Lambda 1<br>역 Quotient  |
| 8 <b>0</b> £ი | 0/4 – 20 mA        | 0 – 20 mA<br>4 – 20 mA                      |
| RaSP          | Skalierung Anfang  |                                             |
| RoEP          | Skalierung Ende    |                                             |
| End           | End                | Einstellungen speichern /<br>Menü verlassen |

#### 14.2 OUT 1 (러니)

| Parameter | Funktion           | Bemerkungen                                                                                                    |
|-----------|--------------------|----------------------------------------------------------------------------------------------------|
| dl. S     | Auswahl der Quelle | L I Lambda 1<br>L 2 Lambda 1<br>9 Quotient<br>RL I R ATD tAct ( $\lambda$ 1)<br>RL I E ATD Trig ( $\lambda$ 1)<br>RL 2 R ATD tAct ( $\lambda$ 2)<br>RL 2 E ATD Trig ( $\lambda$ 2)<br>R9 R c ATD tAct (Quotient)<br>R9 E c ATD Trig (Quotient)<br>d c Dirt Warning<br>E U Innentemperatur |
| dl£n      | Schaltfunktion     | Hoo Hysterese normally open<br>Hysterese normally closed<br>Foo Fenster normally open<br>Foc Fenster normally closed                                                                                                    |

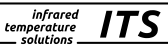

| dl.SP           | Einschaltpunkt       |                                             |
|-----------------|----------------------|---------------------------------------------|
| <u> ሬ</u> ነ ፖ ዖ | Ausschaltpunkt       |                                             |
| dl.dS           | Einschaltverzögerung | 0 – 10 s, 0,1 Schritte                      |
| dl.dr           | Ausschaltverzögerung | 0 – 10 s, 0,1 Schritte                      |
| End             | End                  | Einstellungen speichern /<br>Menü verlassen |

### 14.3 OUT 2 (러군)

| Parameter | Funktion             | Bemerkungen                                                                                                    |
|-----------|----------------------|----------------------------------------------------------------------------------------------------|
| d2. S     | Auswahl der Quelle   | L I Lambda 1<br>L 2 Lambda 1<br>9 Quotient<br>RL I R ATD tAct ( $\lambda$ 1)<br>RL I E ATD Trig ( $\lambda$ 1)<br>RL 2 R ATD tAct ( $\lambda$ 2)<br>RL 2 E ATD Trig ( $\lambda$ 2)<br>R9 R c ATD tAct (Quotient)<br>R9 E c ATD Trig (Quotient)<br>d c c Dirt Warning<br>E U Innentemperatur |
| d2Fn      | Schaltfunktion       | Hoo Hysterese normally open<br>Hysterese normally closed<br>Foo Fenster normally open<br>Foc Fenster normally closed                                                                                                    |
| 42.SP     | Einschaltpunkt       |                                                                                                    |
| 9-25      | Ausschaltpunkt       |                                                                                                    |
| 95292     | Einschaltverzögerung | 0 – 10 s, 0,1 Schritte                                                                                                    |
| d2dr      | Ausschaltverzögerung | 0 – 10 s, 0,1 Schritte                                                                                                    |
| ٤nd       | End                  | Einstellungen speichern /<br>Menü verlassen                                                                                                    |

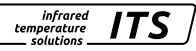

### 14.4 Quotient (익ㄴ)

| Para | ameter       | Funktion                                                    | Bemerkungen                                          |
|------|--------------|-------------------------------------------------------------|------------------------------------------------------|
| ٩.٤  | PS           | Emissionsgradver-<br>hältnis                                | 80 120 %                                             |
| 9.d  | lrt          | Schwelle für Dirt<br>Warning [%]                            | 0,1 - 100                                            |
| ٩٢   | . በ          | Quotientenab-<br>schaltung relative<br>Schwelle [%]         | 0,1 – 100 Signal-Intensity                           |
| ٩۶   | ۱L           | Filterzeit                                                  | 0 - 999,9                                            |
| ۹л   | εn           | Extremwertspeicher                                          | 요도 Aus<br>우뉴러 Peak-Hold-Funktion<br>유논러 ATD Funktion |
| ٩,8  | ۲٩**         | Öffnen der unterge-<br>ordneten Menüebene<br>ATD Funktion** |                                                      |
|      | 136.3        | Totzeit                                                     |                                                      |
|      | ŁЯcŁ         | Messzeit                                                    |                                                      |
|      | E.d. S       | Nachlaufzeit                                                |                                                      |
|      | Li.I         | Schwelle 1                                                  |                                                      |
|      | Li. 2        | Schwelle 2                                                  |                                                      |
|      | <u> </u>     | Mittelwertgewichtung                                        | Siehe Kanitel ATD-Funktion                           |
|      | <b>ε</b> βηο | Verhalten während<br>der Messzeit                           |                                                      |
|      | ŁoUŁ         | Timeout                                                     |                                                      |
|      | FBL          | Schranke Plausibilität<br>untere Schwelle                   |                                                      |
|      | צהי 5        | Schranke Plausibilität<br>obere Schwelle                    |                                                      |

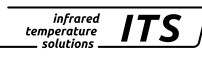

| Para | ameter | Funktion                                                                          | Bemerkungen                                                       |    |
|------|--------|-----------------------------------------------------------------------------------|-------------------------------------------------------------------|----|
|      | £L2c   | Überprüfung ob die<br>Schwelle 2 während<br>der Messzeit unter-<br>schritten wird | Siehe Kapitel ATD-Funktion                                        |    |
|      | FUR    | Timeout                                                                           |                                                                   |    |
|      | End    | Schließen der<br>untergeordneten<br>Menüebene ATD<br>Funktion                     |                                                                   | DE |
| ٩p   | hd⁺    | Öffnen der unterge-<br>ordneten Menüebene<br>Peak-Hold Funktion*                  |                                                                   |    |
|      | £, NE  | Haltezeit- Peak-Hold<br>Funktion                                                  | Zeit in Sekunden                                                  |    |
|      | 486    | Dämpfung                                                                          | Dämpfung                                                          |    |
|      | End    | Schließen der<br>untergeordneten<br>Menüebene Peak-<br>Hold Funktion              |                                                                   |    |
| ٩٤   | ΠP     | Aktueller Messwert                                                                | Auf dem Display wird der aktuelle<br>Messwert angezeigt           |    |
| 9.S  | , 8    | Signal-intensity                                                                  | Auf dem Display wird die berechnete<br>Signalintensität angezeigt |    |
| ٤٩   | 9      | End                                                                               | Einstellungen speichern /<br>Menü verlassen                       |    |

\* Parameter und untergeordnete Menüebene nur wählbar bei aktiver Peak-Hold-Funktion

\*\* Parameter und untergeordnete Menüebene nur wählbar bei aktiver ATD-Funktion

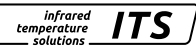

### 14.5 Spektralkanal (는 타) (는 근 )

| Para | ameter       | Funktion                                                    | Bemerkungen                                                                                                    |
|------|--------------|-------------------------------------------------------------|----------------------------------------------------------------------------------------------------|
| E.P. | 5            | Emissionsgrad                                               | Korrektur der Strahlungseigenschaften vom Messobjekt (10… 110 %)                                                                 |
| ٤ß   | U            | Transmission                                                | Bei der Verwendung von Schutzschei-<br>ben kann hier der Wert der Trans-<br>mission der verwendeten Scheibe<br>eingegeben werden |
| ۴١   | L            | Filterzeit                                                  |                                                                                                    |
| n٤   | n            | Extremwertspeicher                                          | 요구는 Aus<br>우뉴는 d Peak-Hold-Funktion<br>유논 d ATD-Funktion                                                                         |
| ۶Ł   | d**          | Öffnen der unterge-<br>ordneten Menüebene<br>ATD Funktion** |                                                                                                    |
|      | 136.3        | Totzeit                                                     |                                                                                                    |
|      | ŁЯcŁ         | Messzeit                                                    |                                                                                                    |
|      | E.d. S       | Nachlaufzeit                                                |                                                                                                    |
|      | Li.I         | Schwelle 1                                                  |                                                                                                    |
|      | Li. 2        | Schwelle 2                                                  |                                                                                                    |
|      | ኒዖዖራ         | Mittelwertgewichtung                                        | Siehe Kapitel ATD-Funktion                                                                                                    |
|      | <b>ξ</b> βηο | Verhalten während<br>der Messzeit                           |                                                                                                    |
|      | ۲Uo.J        | Timeout                                                     |                                                                                                    |
|      | է Բ Ց Լ      | Schranke Plausibilität<br>untere Schwelle                   |                                                                                                    |
|      | ٤ - ٢        | Schranke Plausibilität<br>obere Schwelle                    |                                                                                                    |

Parameter

· >

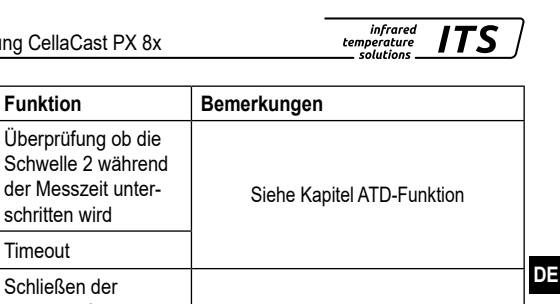

|    |       | der Messzeit unter-<br>schritten wird                                | Siehe Kapitel ATD-Funktion                              |
|----|-------|----------------------------------------------------------------------|---------------------------------------------------------|
|    | FUR   | Timeout                                                              |                                                         |
|    | End   | Schließen der<br>untergeordneten<br>Menüebene ATD<br>Funktion        |                                                         |
| ዖϧ | d*    | Öffnen der unterge-<br>ordneten Menüebene<br>Peak-Hold Funktion*     |                                                         |
|    | £, NE | Haltezeit- Peak-Hold<br>Funktion                                     | Zeit in Sekunden                                        |
|    | 486   | Dämpfung                                                             | Dämpfung                                                |
|    | End   | Schließen der<br>untergeordneten<br>Menüebene Peak-<br>Hold Funktion |                                                         |
| ٤Ŋ | ρ     | Aktueller Messwert                                                   | Auf dem Display wird der aktuelle<br>Messwert angezeigt |
| ٤٩ | 9     | End                                                                  | Einstellungen speichern /<br>Menü verlassen             |

\* Parameter und untergeordnete Menüebene nur wählbar bei aktiver Peak-Hold-Funktion

\*\* Parameter und untergeordnete Menüebene nur wählbar bei aktiver ATD-Funktion

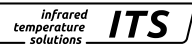

#### 14.6 Erweiterte Funktionen (EF)

| Para   | ameter  | Funktion                                                 | Bemerkungen                                                                              |
|--------|---------|----------------------------------------------------------|------------------------------------------------------------------------------------------|
| c 8∩*  |         | Öffnen der unterge-<br>ordneten Menüebene<br>Kamera      |                                                                                          |
|        | c.coul. | Einblendung des<br>Temperaturwertes                      | on<br>off                                                                                |
|        | ctbc.   | TBC Belichtungsre-<br>gelung                             | on Spotmessung<br>off Integralmessung                                                    |
|        | ccol    | Weißabgleich                                             | 유민논 D. Automatisch<br>러유PL Tageslicht.                                                   |
|        | c. , d. | Messtellenummer                                          | DFF 1 -99 Anzeige der Messstellen-<br>nummer im Kamerabild                               |
|        | ٤nd     | Schließen der unter-<br>geordneten Menüe-<br>bene Kamera |                                                                                          |
| д,     | SP      | Displaysteuerung                                         | on die gemessene Temperatur<br>erscheint auf dem Display<br>oFF cun erscheint im Display |
| Un     | . E     | Temperatureinheit                                        | °C Grad Celsius<br>°F Grad Fahrenheit                                                    |
| ٤.S    | i. N    | Temperatur Simulation                                    | Es kann eine Temperatur innerhalb<br>des Gerätemessbereichs eingestellt<br>werden.       |
| r E S. |         | Werkseinstellungen                                       | Auf Werkseinstellungen zurücksetzen                                                      |
| ۰£     | •       | Innentemperatur                                          | Auf dem Display wird die Innentempe-<br>ratur angezeigt                                  |
| 8.0    | 6       | End                                                      | Einstellungen speichern /<br>Menü verlassen                                              |

\* Parameter nur verfügbar in der Kameraausführung

# 15 Parametrieren

Während des Parametrierens bleibt das Gerät im Arbeitsbetrieb. Es führt seine Funktionen mit den bestehenden Parametern weiter aus, bis die Parameteränderung mit [MODE] abgeschlossen ist.

#### 15.1 Parametriervorgang allgemein

| 1 | Menüebene wählen<br>► [MODE] drücken.                                                                                                    |                     | D |
|---|----------------------------------------------------------------------------------------------------|---------------------|---|
| 2 | <ul> <li>Taste [^ oder v] drücken bis die<br/>gewünschte Ausgangsfunktion<br/>bzw. die Menüebene Erweiterte<br/>Funktionen angezeigt wird.</li> </ul>          |                     |   |
| 3 | Parameter wählen<br>► [MODE] drücken.                                                                                                    |                     |   |
| 4 | <ul> <li>Taste [^ oder V] drücken bis der<br/>gewünschte Parameter angezeigt<br/>wird.</li> </ul>                                                              |                     |   |
| 5 | <ul> <li>Parameterwert ändern</li> <li>► [MODE] drücken.</li> <li>► Im Display wird der Parameter angezeigt.</li> </ul>                                        | (5) <b>х</b> + ч-20 |   |
| 6 | <ul> <li>Taste [^ oder v] für 2 s drücken.</li> <li>Anzeige blinkt 3 mal.</li> </ul>                                                                           |                     |   |
| 7 | <ul> <li>Taste [^ oder v] drücken, um den<br/>Parameter zu ändern.</li> <li>Taste [^ oder v] gedrückt<br/>halten.</li> <li>Beschleunigter Durchlauf</li> </ul> | (7, 1, 2, 0)        |   |
|   | bei den Zahlenwerten.                                                                                                    | 0-20                |   |

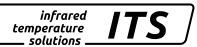

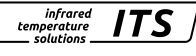

| 8  | <ul> <li>Parameter bestätigen</li> <li>► [MODE] drücken.</li> <li>&gt; Der Parameter wird wieder angezeigt. Der neue Wert wird wirksam und gespeichert.</li> </ul> |  |
|----|----------------------------------------------------------------------------------------------------|--|
| Pa | rametrierung beenden                                                                                                    |  |
|    | 30 s warten                                                                                                    |  |
| od | er                                                                                                    |  |
|    | Wechsel mit [∧ oder ∨] zum Paramter E ∩ d und mit [MODE] auf die Einstellebene wechseln.                                                                           |  |

Wechsel mit [^ oder v] zum Paramter End und [MODE] drücken, um zur Prozesswertanzeige zu gelangen.

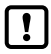

Durch gleichzeitiges drücken der Tasten [^ v] kann eine Ebene direkt verlassen werden oder die begonnene Parametereinstellung wird abgebrochen.

# 16 Fehleranzeige

| Überlast Schaltausgang                              | Sc und blinken der LED Out 1/2                     |
|-----------------------------------------------------|----------------------------------------------------|
| Übertemperatur im Gerät                             | Anzeige ot und der Prozesswert wechseln mit 0,5 Hz |
| Fehlerhafter Anschluss der Versor-<br>gungsspannung | Anzeige ist aus                                    |
| Versorgungsspannung ≤ 16 V                          | Die Anzeige ist aus                                |
| Messbereichsunterschreitung                         | Die Anzeige zeigt UL                               |
| Messbereichsüberschreitung                          | Die Anzeige zeigt OL                               |

### 17 Service-Funktionen

#### 17.1 Alle Parameter auf Werkseinstellungen zurücksetzen

|   | [╴                                                |
|---|---------------------------------------------------|
|   | [MODE] drücken                                    |
| > | Im Display wird RES angezeigt                     |
|   | Taste v für 2s drücken                            |
| > | RES blinkt 2 s                                    |
|   | Taste v loslassen und nochmals betätigen          |
| > | Im Display wird – – – – angezeigt                 |
|   | MODE Taste drücken                                |
| > | Im Display wird die aktuelle Temperatur angezeigt |

#### 17.2 Simulieren einer gewünschten Temperatur

|           | [と.S・Ω] im Menü Erweiterte Funktionen [E F] wählen                                                        |
|-----------|----------------------------------------------------------------------------------------------------|
|           | [MODE] drücken                                                                                            |
| >         | Im Display wird die zuvor eingestellte Temperatur angezeigt                                               |
|           | Taste ^ für 2s drücken                                                                                    |
| >         | Temperatur blinkt 3 mal                                                                                   |
|           | Mit den Tasten A V die gewünschte Temperatur einstellen, Taste loslassen                                  |
| >         | Im Display wird abwechselnd Ł.S. 🔒 und der Temperaturwert angezeigt                                       |
|           | MODE Taste drücken                                                                                        |
| >         | Im Display wird E.S. D angezeigt und die Simulation beendet                                               |
| Para      | metrierung beenden                                                                                        |
| oder      |                                                                                                    |
| ► V<br>le | /echsel mit [^ oder <code>v</code> ] zum Paramter $E \cap d$ und mit [MODE] auf die Einstelbene wechseln. |
| N 14      | $l_{a}$ about mit $[A + ador y]$ rum December $S = d_{a}$ und $[MODE]$ drively an um rum                  |

► Wechsel mit [^ oder v] zum Paramter E ∩ d und [MODE] drücken, um zur Prozesswertanzeige zu gelangen.

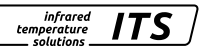

### 18 Wartung

#### 18.1 Reinigung der Objektivlinse

Eine Verschmutzung der Linse führt zu einer Minderanzeige des Messwertes.

- Linse regelmäßig überprüfen und bei Bedarf reinigen.
  - Staub durch Freiblasen oder mit einem weichen Pinsel entfernen.
  - Saubere, fusselfrei oder die im Handel für die Linsenreinigung angebotenen Tücher verwenden.
  - Bei stärkeren Verunreinigungen Geschirrspülmittel oder Flüssigseife verwenden. Anschließend vorsichtig mit klarem Wasser nachspülen. Dabei die Linse nach unten halten.
  - Beim Reinigen wenig Druck auf die Linse ausüben, um ein Verkratzen zu vermeiden.

#### 18.2 Schutzscheibe tauschen

Um die Pyrometeroptik in rauer Industrieumgebung vor Verschmutzung zu schützen wird oft eine zusätzliche Schutzscheibe verwendet. Auch eine Verschmutzung der Schutzscheibe führt zu einer Minderanzeige des Messwertes.

- Schutzscheibe regelmäßig überprüfen und bei Bedarf reinigen oder bei Beschädigung tauschen.
  - Staub durch Freiblasen oder mit einem weichen Pinsel entfernen.
  - Saubere, fusselfrei oder die im Handel für die Linsenreinigung angebotenen Tücher verwenden.
  - Bei stärkeren Verunreinigungen Geschirrspülmittel oder Flüssigseife verwenden. Anschließend vorsichtig mit klarem Wasser nachspülen. Dabei die Linse nach unten halten.
  - Beim Reinigen wenig Druck auf die Schutzscheibe ausüben, um ein Verkratzen zu vermeiden.

# A ACHTUNG

Der Tausch der Schutzscheibe darf nur durch autorisierte Personen durchgeführt werden. Beim Ausbauen der Schutzscheibe sind immer **Schutzbrille** und **-handschuhe** zu tragen.

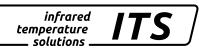

### **19 Troubleshooting**

#### 19.1 Es werden keine Messwerte ermittelt.

Das Messsystem CellaCast prüft bei jeder Messung die Gültigkeit der Messwerte und berechnet die Signalstärke. Der Wert für die Signalstärke muss > 5 % sein. Die Signalstärke wird nur während des Gießens angezeigt.

| Parameter | Berechnete Signalstärke |  |
|-----------|-------------------------|--|
| 95, 8     | ln [%]                  |  |

#### Prüfung der Signalstärke

- Mode Taste drücken
   Im Display wird [Ao] angezeigt
- ► Taste ▼ drücken bis der Parameter [Qu] angezeigt wird
- Mode Taste drücken
   > Im Display wird [Q.EPS] angezeigt
- ► Taste ▼ drücken bis der Parameter [Q.Si6] angezeigt wird
- Mode Taste drücken
  - > Im Display wird die aktuell berechnete Signalstärke angezeigt.

Ist die angezeigte Signalstärke < 5 %, sind folgende Prüfungen durchzuführen:

Linse oder Schutzscheibe auf Verschmutzung prüfen.

Überprüfen Sie die Ausrichtung und Fokussierung.

- · Das Pyrometer muss auf den Messabstand fokussiert sein.
- Das Messfeld muss zu 30 % gefüllt sein.
- · Das Pyrometer muss freie Sicht zum Gießstrahl haben.

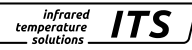

### 20 Geräteübersicht

| Pyrometer |                                |                                                                    |  |  |
|-----------|--------------------------------|--------------------------------------------------------------------|--|--|
| Тур       | Messbereich                    | Anwendung                                                          |  |  |
| PX 83     | 650 - 1700 °C<br>750 - 2400 °C | Zur Messung von flüssigen Metallen<br>(diskontinuierliche Abgüsse) |  |  |
| PX 80     | 750 - 2400 °C                  | Zur Messung von flüssigen Metallen<br>(kontinuierlicher Abguss)    |  |  |
| PX 81     | 800 - 2400 °C                  | Zur Messung von flüssigen Metallen<br>(kontinuierlicher Abguss)    |  |  |

### 21 Messfeld

Bei einem Pyrometer mit fokussierbarer Optik wird die Größe des Messfeldes über das Distanzverhältnis D spezifiziert. Das Messfelddurchmesser d im Fokusabstand ergibt sich aus der Formel:

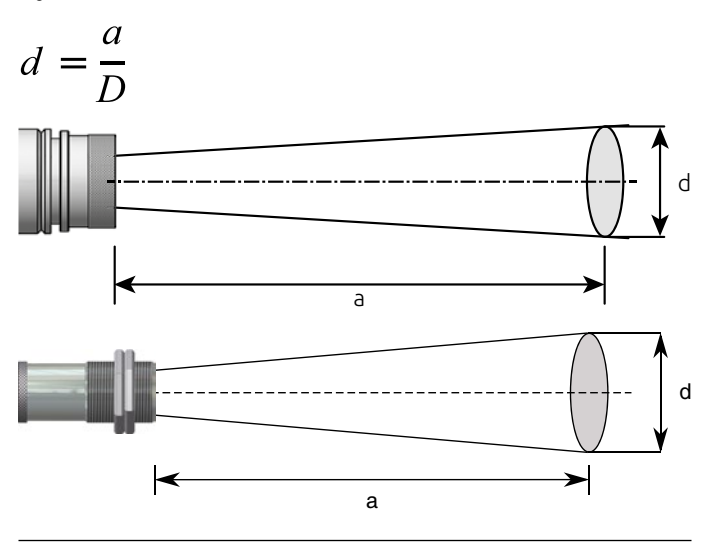

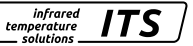

Bei rechteckigen Messfeldern wird das horizontale  $\rm D_{\rm H}$  und die vertikale  $\rm D_{\rm v}$  Distanzverhältnis angegeben.

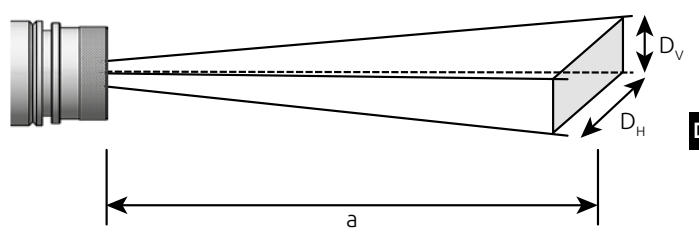

Auf unserer Internetseite finden Sie einen Messfeldkalkulator. Wählen Sie das passende Pyrometer, geben Sie den Messabstand und die Länge des Messfeldes ein und schon bekommen Sie den passenden Messfeldverlauf und können die Größe des Messflecks in dem für Sie relevanten Abstand ablesen.

https://www.keller.de/de/its/tools/messfeld-kalkulator.htm

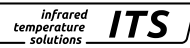

# 22 Allgemeine technische Daten

| Pyrometer                                        |                                                                                                    |
|--------------------------------------------------|----------------------------------------------------------------------------------------------------|
| Analogausgang                                    | 0(4) -20 mA linear nach NAMUR 43, umschaltbar, skalierbar innerhalb des Messbereiches Bürde 500 $\Omega$                                                    |
| Schaltausgang OUT1                               | PNP Open Collector Ausgänge 24 V, ≤ 150 mA<br>Schaltpunkt [°C]/ Rückschaltpunkt [°C],<br>Hysterese ≥ 2 K, Ein-/Ausschaltverzögerung,<br>NC/ NO oder IO-Link |
| Schaltausgang OUT2                               | PNP Open Collector Ausgänge 24 V, ≤ 150 mA<br>Schaltpunkt [°C]/ Rückschaltpunkt [°C],<br>Hysterese ≥ 2 K, Ein-/Ausschaltverzögerung,<br>NC/ NO              |
| Zul. Umgebungstemperatur                         | 0 – 65 °C (ohne Kühlung)                                                                                                    |
| Zul. Umgebungstemperatur (Lichtleiterausführung) | Elektronik (ohne Kühlung) 0 – 65 °C<br>Messkopf 0 – 250 °C<br>Lichtwellenleiter 0 – 250 °C                                                                  |
| IO-Link Revision                                 | V1.1, abwärtskompatibel zu V1.01                                                                                                    |
| SIO-Mode                                         | Ja, unterstützt                                                                                                    |
| Übertragungsrate                                 | COM2 (38.400 Baud)                                                                                                    |
| Lagertemperatur                                  | -20 – 80 °C                                                                                                    |
| Zul. Luftfeuchte                                 | 95 % r.H. max. (nicht kondensierend)                                                                                                    |
| Spannungsversorgung                              | 24 V DC +10 % / -20 % Welligkeit ≤ 200 mV                                                                                                    |
| Stromaufnahme                                    | ≤ 135 mA<br>≤ 150 mA mit Laser-Pilotlicht<br>≤ 175 mA mit Videokamera                                                                                       |
| Gehäusematerial                                  | Edelstahl                                                                                                    |
| Gewicht                                          | ca. 1 kg (je nach Ausführung)                                                                                                    |
| Anschluss                                        | Steckverbinder 5-polig M12 (A codiert)                                                                                                    |

Schutzart IP 65 nach DIN 40050 bei aufgeschraubtem Stecker Konfigurationsparameter Emissionsgradverhältnis 80 - 120 % Emissionsgrad  $\bigwedge$  1.  $\bigwedge$  2  $\varepsilon$  10 – 110 % Transmissionsgrad & 1. & 2 Glättungsfunktion t<sub>98</sub> 0,1 – 999,9 s Peakhold Funktion 0.1 - 999.9 s ATD Funktion Visiereinrichtuna Durchblickvisier mit Messfeldmarkierung. Laserpilotlicht oder integrierte Videokamera Ø 65 x 220 mm (ohne Stecker) Abmessungen Ø 65 x 187 mm (Elektronik ohne Stecker) Abmessungen Lichtleiterausführung Ø 30 x 67...86 mm (M 30 LWL Messkopf) Kamera optional Videosignal Composite PAL, 1 Vpp, 75 Ohm Auflösung 722 x 576 Pixel TBC-Belichtungsregelung Automatisch über den kompletten Messbereich Bildschirmanzeige Messfeldmarkierung, Messwert Anschluss TNC Schraubverbindung

DE

infrared

temperature

ITS

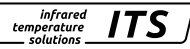

# 23 Gerätespezifische technische Daten

| PX 83                        |                                                                                                    |  |  |  |
|------------------------------|----------------------------------------------------------------------------------------------------|--|--|--|
| Messbereiche                 | 650 - 1700 °C<br>750 - 2400 °C                                                                                                    |  |  |  |
| Sensor                       | Fotodiode                                                                                                    |  |  |  |
| Spektralbereich              | 0,95/1,05 μm                                                                                                    |  |  |  |
| Fokussierung                 | 0,3 - ∞ F50-Optik (PZ 20.08)<br>0,4 m - ∞ Standard-Optik (PZ 20.01)<br>1,2 m - ∞ Teleoptik Optik (PZ 20.06)<br>0,2 m - ∞ Weitwinkel Optik (PZ 20.05)                                                                                                    |  |  |  |
| Distanzverhältnis            | Messbereich 650 - 1700 °C<br>Dv = 150:1, Dh = 30:1 (PZ 20.08)<br>Dv = 230:1, Dh = 45:1 (PZ 20.01)<br>Dv = 375:1, Dh = 75:1 (PZ 20.06)<br>Dv = 55:1, Dh = 10:1 (PZ 20.05)<br>Messbereich 750 - 2400 °C<br>Dv = 350:1, Dh = 50:1 (PZ 20.01)<br>Dv = 580:1, Dh = 85:1 (PZ 20.06)<br>Dv = 85:1, Dh = 11:1 (PZ 20.05) |  |  |  |
| Auflösung Stromausgang       | 0,2 K + 0,03 % der eingestellten Messspanne                                                                                                    |  |  |  |
| Auflösung Anzeige            | 1 K                                                                                                    |  |  |  |
| Einstellzeit t <sub>se</sub> | Messbereich 650 - 1700 °C<br>≤ 10 ms (T > 750 °C)<br>Messbereich 750 - 2400 °C<br>≤ 10 ms (T > 950 °C)                                                                                                    |  |  |  |
| Messunsicherheit             | 1,5 % vom Messwert (bei $\epsilon$ =1,0 und Tu = 23 °C)                                                                                                    |  |  |  |
| Reproduzierbarkeit           | 3К                                                                                                    |  |  |  |
| Temperaturkoeffizient        | ≤ 0,05 %/K<br>vom Messwert / K<br>Abweichung zu Tu = 23 °C                                                                                                    |  |  |  |

| PX 80                        |                                                                             |
|------------------------------|-----------------------------------------------------------------------------|
| Messbereiche                 | 750 - 2400 °C                                                               |
| Sensor                       | Fotodiode                                                                   |
| Spektralbereich              | 0,95/1,05 μm                                                                |
| Fokussierung                 | 0,4 m - ∞ Standard-Optik (PZ 20.01)<br>1,2 m - ∞ Teleoptik Optik (PZ 20.06) |
| Distanzverhältnis            | 150:1 (PZ 20.01)<br>240:1 (PZ 20.06)                                        |
| Auflösung Stromausgang       | 0,2 K + 0,03 % der eingestellten Messspanne                                 |
| Auflösung Anzeige            | 1 K                                                                         |
| Einstellzeit t <sub>98</sub> | ≤ 10 ms (T > 950 °C)                                                        |
| Messunsicherheit             | 1 % vom Messwert (bei $\varepsilon$ =1,0 und Tu = 23 °C)                    |
| Reproduzierbarkeit           | 2 K                                                                         |
| Temperaturkoeffizient        | ≤ 0,05 %/K<br>vom Messwert / K<br>Abweichung zu Tu = 23 °C                  |

infrared temperature \_\_\_\_\_ solutions \_\_\_\_\_

ITS

| PX 81                  |                                                            |
|------------------------|------------------------------------------------------------|
| Messbereich            | 800 - 2400 °C                                              |
| Sensor                 | Fotodiode                                                  |
| Spektralbereich        | 0,95/1,05 μm                                               |
| Fokussierung           | 0,2 m - ∞ Optik (PA 41.01) M30                             |
| Distanzverhältnis      | 190:1 (PZ 41.01)                                           |
| Auflösung Stromausgang | 0,2 K + 0,03 % der eingestellten Messspanne                |
| Auflösung Anzeige      | 1 K                                                        |
| Einstellzeit t98       | ≤ 20 ms (T > 850 °C)                                       |
| Messunsicherheit       | 1,5 % vom Messwert (bei $\epsilon$ =1,0 und Tu = 23 °C)    |
| Reproduzierbarkeit     | 3 K                                                        |
| Temperaturkoeffizient  | ≤ 0,05 %/K<br>vom Messwert / K<br>Abweichung zu Tu = 23 °C |

infrared temperature \_\_\_\_\_ solutions \_\_\_\_\_

ITS

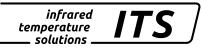

# 24 Sichtfeld Kamera

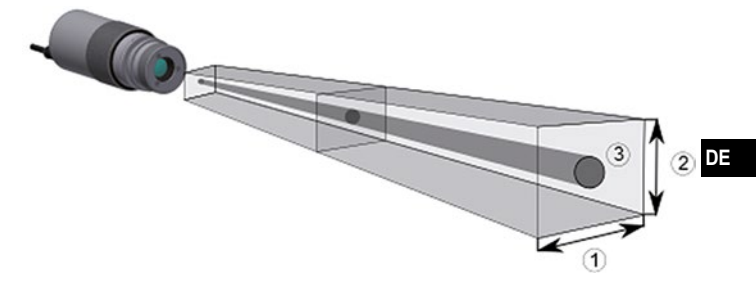

| 1 | Horizontale Ausdehnung des Sichtfeldes HFOV |
|---|---------------------------------------------|
| 2 | Vertikale Ausdehnung des Sichtfeldes VFOV   |
| 3 | Messfeld des Pyrometers                     |

| Optik           | PZ 2 | 0.01 | PZ 20.03 |      | PZ 20.06 |      |
|-----------------|------|------|----------|------|----------|------|
| Messabstand [m] | HFOV | VFOV | HFOV     | VFOV | HFOV     | VFOV |
|                 | [mm] | [mm] | [mm]     | [mm] | [mm]     | [mm] |
| 0.2             |      |      | 8.5      | 6.4  |          |      |
| 0.3             |      |      | 14       | 11   |          |      |
| 0.4             | 16   | 12   | 20       | 15   |          |      |
| 1               | 45   | 34   |          |      |          |      |
| 1.2             | 54   | 41   |          |      | 33       | 24   |
| 2               | 92.7 | 70   |          |      | 56       | 42   |
| 3               | 140  | 105  |          |      | 86       | 65   |
| 4               | 188  | 141  |          |      | 116      | 87   |
| 5               | 236  | 177  |          |      | 146      | 110  |
| 6               | 284  | 213  |          |      | 176      | 132  |
| 7               | 332  | 249  |          |      | 206      | 154  |
| 8               | 379  | 285  |          |      | 236      | 177  |
| 9               | 427  | 320  |          |      | 266      | 199  |
| 10              | 475  | 356  |          |      | 295      | 222  |

infrared temperature solutions

| Optik           | PZ 20.05 |      | PZ 20.08 |      |
|-----------------|----------|------|----------|------|
| Messabstand [m] | HFOV     | VFOV | HFOV     | VFOV |
|                 | [mm]     | [mm] | [mm]     | [mm] |
| 0.2             | 41.7     | 31.3 |          |      |
| 0.3             |          |      | 20       | 15   |
| 0.4             | 79.4     | 59.6 | 27       | 20   |
| 1               | 193      | 144  | 70       | 52   |
| 1.2             | 230      | 173  | 84       | 63   |
| 2               | 381      | 286  | 142      | 106  |
| 3               | 570      | 427  | 213      | 160  |
| 4               | 759      | 569  | 285      | 214  |
| 5               | 947      | 710  | 357      | 267  |
| 6               | 1136     | 852  | 428      | 321  |
| 7               | 1324     | 993  | 500      | 375  |
| 8               | 1513     | 1135 | 572      | 429  |
| 9               | 1702     | 1276 | 643      | 482  |
| 10              | 1890     | 1418 | 715      | 536  |

# 25 Zubehör

Für die Montage der Pyrometer in industrieller Umgebung steht eine Reihe von mechanischen oder elektrischem Zubehör zur Verfügung.

Für die Auswahl der Komponenten nutzen Sei folgenden Link:

https://www.keller.de/de/its/pyrometer/zubehoer.htm

# 26 Werkseinstellung

Die Werkseinstellungen finden Sie in der Beschreibung der IODD. Diese finden Sie auf unser Homepage www.keller.de/its unter Mediathek.

# 27 Lizenzinformation

Die Lizenzinformationen der verwendeten Open Source Bibliotheken finden Sie in der in Mediathek auf unserer Internet Seite www.keller.de/its

Die Vervielfältigung und Übertragung einzelner Textabschnitte, Zeichnungen oder Bilder, auch für Zwecke der Unterrichtsgestaltung, gestattet das Urheberrecht nur, wenn sie vorher vereinbart wurden. Das gilt auch für die Vervielfältigung durch alle Verfahren einschließlich Speicherung und jede Übertragung auf Papier, Transparente, Filme, Bänder, Platten und andere Medien.

#### Hinweis!

Soweit auf den einzelnen Seiten dieser Bedienungsanleitung nichts anderes vermerkt ist, bleiben technische Änderungen, insbesondere die dem Fortschritt dienen, vorbehalten.

© 2019 KELLER HCW GmbH Carl-Keller-Straße 2-10 D-49479 Ibbenbüren-Laggenbeck Germany www.keller.de/its

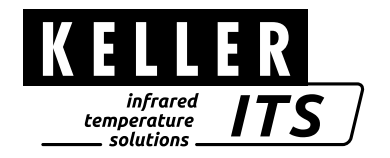